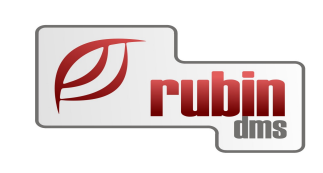

# DOAS rendszer – kölcsönző modul

1149 Budapest, Egressy út 17-21. Telefon: +36 1 469 4021; fax: +36 1 469 4029

## Tartalomjegyzék

| 1. | A funkció összefoglalása                                                        | 4          |
|----|---------------------------------------------------------------------------------|------------|
| 2. | A funkció részletei                                                             | <u>5</u>   |
|    | 2.1. A kölcsönző modul beállításai                                              | <u>5</u>   |
|    | 2.1.1. A kölcsönző modul bekapcsolása                                           | 5          |
|    | 2.1.2. Kölcsönzési szerződés prefixe                                            | 6          |
|    | 2.1.3. Kölcsönzés jogcíme                                                       | 9          |
|    | 2.1.4. Kölcsönzési számla prefixének meghatározása                              | 10         |
|    | 2.1.5. Kölcsönzési számla prefixének beállítása                                 | <u>11</u>  |
|    | 2.1.6. Állóeszközök                                                             | 12         |
|    | 2.1.7. Állóeszközök fajták                                                      | 12         |
|    | 2.1.8. Állóeszközök csoportok                                                   | 13         |
|    | 2.1.9. Kölcsönzési intervallumok                                                | <u>14</u>  |
|    | 2.1.10. Kölcsönzés típusok                                                      | <u>15</u>  |
|    | <u>2.1.11. Arlisták</u>                                                         | <u>16</u>  |
|    | 2.1.12. Egyéb számlázható tételek                                               | 17         |
|    | 2.1.13. Allapotok                                                               | <u>18</u>  |
|    | 2.1.14. Allóeszközök                                                            | <u>19</u>  |
|    | 2.1.15. Allóeszközök adatai                                                     | 20         |
|    | 2.1.16. Allóeszközök pénzügyi adatai                                            | 22         |
|    | 2.1.17. Arlisták adatainak meghatározása                                        | 23         |
|    | 2.2. Kölcsönzői szerződés                                                       | 26         |
|    | 2.2.1. Vevő megadása                                                            | 26         |
|    | 2.2.2. Járművezető megadása.                                                    | 27         |
|    | 2.2.3. A kölcsönzés időtartamának meghatározása                                 | <u>28</u>  |
|    | 2.2.4. A kölcsönzés tárgyának kiválasztása                                      | <u>29</u>  |
|    | 2.2.5. A kölcsönzés időtartamának meghatározása a naptár segítségével           |            |
|    | 2.2.6. Arlista kiválasztása                                                     | <u>33</u>  |
|    | 2.2.7. Arak megjelenítése.                                                      | <u>34</u>  |
|    | 2.2.8. Allóeszköz foglalása és a foglalás törlése                               | <u>35</u>  |
|    | 2.2.9. Alloeszköz kiadasa                                                       | <u>36</u>  |
|    | 2.2.10. Alloeszköz visszavetele                                                 |            |
|    | 2.2.11. Idotullepes, kilometer tullepes es hianyzo uzemanyag kalkulalasa        |            |
|    | 2.2.12. Kolcsonzes szamlazasa                                                   | 41         |
|    | 2.2.13. Kolcsonzesi szamla stronozasa.                                          | 43         |
|    | 2.3. Kolcsonzol naptar.                                                         | 44         |
|    | 2.3.1. A kolcsonzol naptar feiulet.                                             |            |
|    | 2.3.2. A kolcsonzes reszleteinek megtekintese a kolcsonzol naptar feluletrol    | 45         |
|    | 2.3.3. UJ KOICSONZES IETERNOZASA A KOICSONZOI NAPTAR FEIUIETROI.                | 45         |
|    | 2.4. 1 artos berlet (kontrakt tipusu szerződés).                                | 46         |
|    | 2.4.1. Tatios deflet (kontrakt upusu szerződés) fetrenozása                     | 40         |
|    | 2.4.2. Tatios deflet (kontrakt upusu szerződés) felulete                        | 40         |
|    | 2.4.5. Tatios deriet (kontrakt upusu szerződés) alapadatalnak megadasa          | 4/         |
|    | 2.4.4. Tatios deriet (kontrakt upusu szerzodes) tetuleten a szerzodes megkötese | 48         |
|    | 2.4.3. mavi uj szamazasa es következő kölcsonzes letrenozasa                    | <u></u> 49 |

## 1. A funkció összefoglalása

A DOAS rendszer a kölcsönzői és bérautó szolgáltatás támogatására a "jármű kölcsönző" modult biztosítja.

## 2. A funkció részletei

## 2.1. A kölcsönző modul beállításai

A kölcsönző modul használatának megkezdése előtt a kölcsönző modult be kell kapcsolni, a szükséges prefixeket és jogcímek létre kell hozni, a megfelelő beállításokat meg kell tenni.

#### 2.1.1. A kölcsönző modul bekapcsolása

A "Karbantartás / Rendszerparaméterek" menüpontban a "Kölcsönző modul / Kölcsönzői modul aktív" paramétert kell bekapcsolni a funkció aktiválásához.

| 🔄 Rendszer paraméterek -                                                                |                                                      | J×       |
|-----------------------------------------------------------------------------------------|------------------------------------------------------|----------|
| Megnevezés 🛆 🔺                                                                          | Keresés név szerint                                  |          |
| 🕀 Általános rendszer paraméterek                                                        | kölcsönző                                            | <b>A</b> |
| 🕀 CRM - Naptár - Feladatok                                                              |                                                      |          |
| 🕂 Importőri rendszer paraméterei                                                        |                                                      |          |
| 🕀 Jármű rendszer paraméterek                                                            | Keres                                                |          |
| 🖻 Kölcsönzői modul                                                                      |                                                      |          |
| "Átadási jegyzokönyv ? ügyfélnek" alapban nyomtatódik.                                  | Kolcsonzoi vegszamla prefix                          |          |
| "Átadási jegyzokönyv ? ügyféltől" alapban nyomtatódik.                                  | Kolcsonzői modul                                     |          |
| "Átadási jegyzokönyv ? ügyféltől" készítés táblázatkezelőben, szövegszerkesztő helyett. | Kolcsonzoi eloleg pretix                             |          |
|                                                                                         | Kolcsonzoi eloleg jogcim                             |          |
| Alapértelmezett állóeszköz csoport a szerviz kölcsönzéshez                              | Kolcsonzoi belso bizonylat prefix                    |          |
| Kilométer túllépés számlázása alapértelmezett.                                          | Kolcsonzol szerzodes prerix                          |          |
| Kölcsönzés engedélyezett idő eltérése (óra.perc)                                        | Kolcsonzoi modul aktiv                               |          |
| - Kölcsönzés jogcíme                                                                    | Kolcsonzoi szamla teljesítés datuma a fogadás datuma |          |
| Kölcsönzői belső bizonylat prefix                                                       |                                                      |          |
| Kölcsönzői előleg jogcím                                                                |                                                      |          |
| Kölcsönzői előleg prefix                                                                |                                                      |          |
| Kölcsönzői modul aktív                                                                  |                                                      |          |
| Kölcsönzői számla teljesítés dátuma a fogadás dátuma                                    |                                                      |          |
| Kölcsönzői szerződés prefix                                                             |                                                      |          |
| Kölcsönzői végszámla prefix                                                             |                                                      |          |
| Munkalap job megnevezése                                                                |                                                      |          |
| Napi kölcsönzés tétel mennyiségi egysége                                                |                                                      |          |
| Új kölcsönzés tétel felvitele szerződés után is engedélyezett                           |                                                      |          |
| Üzemanyag túllépés számlázása alapértelmezett.                                          |                                                      |          |
| 🗄 Partnerkezelés paraméterei                                                            |                                                      |          |
| 這 Érték                                                                                 | Morrouozóa luta el calendar                          |          |
| ▶ Be                                                                                    | Kolcsonzoi modul aktiv                               |          |
|                                                                                         | Megjegyzés                                           |          |
|                                                                                         | <u></u>                                              |          |
|                                                                                         | Kód use_rent_car                                     |          |
|                                                                                         | · · · · · · · · · · · · · · · · · · ·                | -        |
|                                                                                         | Flag 🔽                                               |          |
|                                                                                         | Summit/                                              |          |
|                                                                                         |                                                      |          |
|                                                                                         | Pendhan Mérean                                       |          |
|                                                                                         | nenuberi Meyseiii                                    |          |
|                                                                                         |                                                      |          |
|                                                                                         |                                                      |          |
|                                                                                         |                                                      |          |

1. Ábra: A kölcsönző modul bekapcsolása

## 2.1.2. Kölcsönzési szerződés prefixe

A kölcsönzési szerződés elkészítése előtt be kell állítania kölcsönzési szerződés prefixét, amelynek rendelés típusúnak kell lennie.

A prefix beállítása a "Karbantartás / Prefix szerkesztő" menüpontban lehetséges.

| Prefix szerkesztő              | - (<br>adatok                                                                                                    | _ 🗆 > |
|--------------------------------|----------------------------------------------------------------------------------------------------|-------|
| Árajánlat Rendelés<br>Rendelés | Számla Szállítólevél Raktárjegy Munkalap Belső bizonylat Iktatás Felszólítás Jármű tárgyalási napló Kompenzáló levél | 1     |
| Prefix                         | Példányszövegek                                                                                                    |       |
| Megnevezés                     | Kölcsönzői szerződés Fel                                                                                             |       |
| -<br>Prefix hossz              | 5Le                                                                                                    |       |
| Rendelés típus                 | Új Új                                                                                                    |       |
| Alap.szla.jogcím               | Töröl                                                                                                    |       |
| Alapért, formátum              | Raktár vevői rendelés - MEGRENDELÉS (2.242)                                                                          |       |
|                                | 🗖 Automatikus nyomtatás                                                                                              |       |
|                                | 🔲 Rendeléskor foglal, ha van szabad készlet                                                                          |       |
|                                | Cikkszám titkosítása csillagokkal                                                                                    |       |
|                                | C igen                                                                                                    |       |
|                                | C Nem                                                                                                    |       |
|                                | Bizonylatok nyomtatás paraméterei szerint                                                                            |       |
|                                |                                                                                                    |       |
|                                |                                                                                                    |       |
|                                |                                                                                                    |       |
|                                |                                                                                                    |       |
|                                |                                                                                                    |       |
|                                |                                                                                                    |       |
|                                |                                                                                                    |       |
|                                |                                                                                                    |       |
|                                |                                                                                                    |       |
|                                |                                                                                                    |       |
| A Rendelés típusú pro          | efixek nyomtatás paraméterei                                                                                         |       |
|                                | Cikkszám titkosítása csillagokkal                                                                                    |       |
| Előző rekord                   | Köv. rekord Módosít Eseménynapló Rendben Mégse                                                                       | em    |

2. Ábra: A kölcsönzés szerződés prefixe

A prefixet a "Karbantartás / Rendszerparaméterek" menüpontban a "Kölcsönző modul / Kölcsönzői szerződés prefix" paraméterben be kell állítani.

| Megnevezés       △            Altalános rendszer paraméterek             CRM - Naptár - Feladatok             Ø Járnű rendszer paraméterei             Ø Járnű rendszer paraméterei             Ø Járnű rendszer paraméterei             Ø Járnű rendszer paraméterei             Ø Járnű rendszer paraméterei             Ø Járnű rendszer paraméterei             Ø Járnű rendszer paraméterei             Ø Járnű rendszer paraméterei             Ø Járnű rendszer paraméterei             Ø Járnű rendszer paraméterei             Ø Járnű rendszer paraméterei            Ø Járnű rendszer paraméterei            Ø Járnű rendszer paraméterei            Ø Járnű rendszer paraméterei          Kölcsönzői regy Járnű rendszer paraméterei            Ø Vádási jegyzőkönyv ? ügyféthő!'' késztiés táblázatkezelőben, szövegszerkesztő helyett.           Kölcsönzői előleg prefix            Váladási jegyzőkönyv ? ügyféthő!'' késztiés táblázatkezelőben, szövegszerkesztő helyet.           Ø Kölcsönzés engedélyezett köl éltérése (óra.perc)            Kilcsönzés engedélyezett idő eltérése (óra.perc)          Napi kölcsönzés isengedélyezetti idő eltérése (óra.perc) <tr< th=""><th>nevezés A</th><th>_</th><th></th></tr<>                                                                                                    | nevezés A                                                                                                    | _                                                                                                    |                                                                                                    |
|----------------------------------------------------------------------------------------------------|----------------------------------------------------------------------------------------------------|----------------------------------------------------------------------------------------------------|----------------------------------------------------------------------------------------------------|
| <ul> <li>              Attalános rendszer paraméterek</li></ul>                                                                                                    | 41070203                                                                                                    | ▲ _ Ke                                                                                                    | Keresés név szerint                                                                                                    |
|                                                                                                    | Xaladnos rendszer paraméterek     Xiladinos rendszer paraméterek     Xiladinos rendszer paraméterei     Xiadáni rendszer paraméterei     Xiadási jegyzokönyv ? ügyfélnek'' alapban nyomtatódik.     ''Xtadási jegyzokönyv ? ügyféltől'' alapban nyomtatódik.     ''Xtadási jegyzokönyv ? ügyféltől'' készítés táblázatkezelőben, szövegszerkesztő helyett.     ''Xtadási jegyzőkönyv ? ügyféltől'' készítés táblázatkezelőben, szövegszerkesztő helyett.     ''Xtadási jegyzőkönyv ? ügyféltől'' készítés táblázatkezelőben, szövegszerkesztő helyett.     ''Xtadási jegyzőkönyv ? ügyféltől'' készítés táblázatkezelőben, szövegszerkesztő helyett.     ''Xtadási jegyzőköny ? ügyféltől'' készítés táblázatkezelőben, szövegszerkesztő helyett.     ''Xtadási jegyzőköny ? ügyféltől'' készítés táblázatkezelőben, szövegszerkesztő helyett.     ''Atadási jegyzőköny ? ügyféltől'' készítés táblázatkezelőben, szövegszerkesztő helyett.     ''Atadási jegyzőköny ? ügyféltől'' készítés táblázatkezelőben, szövegszerkesztő helyett.     ''Atadási jegyzőköny ? ügyféltől'' készítés táblázatkezelőben, szövegszerkesztő helyett.     ''Atadási jegyzőköny ? ügyféltől'' készítés táblázatkezelőben, szövegszerkesztő helyett.     ''Atadási jegyzőköny ? ügyféltől'' készítés táblázatkezelőben, szövegszerkesztő helyett.     ''Atadási jegyzőköny ? ügyféltől'' készítés táblázatkezelőben, szövegszerkesztő helyett.     Kilométer túllépés számlázása alapételmezett.     Kölcsönzés engedélyezett idő eltérése (óra.perc)     Kölcsönzés jegzőme     Kölcsönzés engedélyezett idő eltérése (bala | Ke     Köl     Köl     K     Köl     K     Köl     K     K | Keresés név szerint         kölcsönz         Kölcsönzői modul         Kölcsönzői előleg prefix         Kölcsönzői előleg jogcím         Kölcsönzői modul aktív         Kölcsönzői modul aktív         Kölcsönzői modul aktív         Kölcsönzői sengedélyezett idő eltérése (óra.perc)         Napi kölcsönzés tétel mennyiségi egysége         Kölcsönzői belső bizonylat prefix         Kölcsönzői belső bizonylat prefix         Kölcsönzői szerződés prefix |
| <ul> <li>Kolcsönzöi elöleg jogoim</li> <li>Kolcsönzöi elöleg jogoim</li> <li>Kolcsönzöi elöleg prefix</li> <li>Kolcsönzöi számla teljesítés dátuma a fogadás dátuma</li> <li>Kolcsönzöi szamla teljesítés dátuma a fogadás dátuma</li> <li>Kolcsönzöi szamla teljesítés dátuma a fogadás dátuma</li> <li>Kolcsönzöi szerződés prefix</li> <li>Kolcsönzöi végszámla prefix</li> <li>Munkalap job megnevezése</li> <li>Napi kölcsönzés tétel felvitele szerződés után is engedélyezett</li> <li>Új kölcsönzés tétel mennyiségi egysége</li> <li>Új kölcsönzés tétel felvitele szerződés után is engedélyezett</li> <li>Üzemanyag túllépés szeműtézeis alapértelmezett.</li> </ul>                                                                                                    | <ul> <li>Kölcsönzői előleg jogcím</li> <li>Kölcsönzői előleg prefix</li> <li>Kölcsönzői számla teljesítés dátuma a fogadás dátuma</li> <li>Kölcsönzői szerződés prefix</li> <li>Kölcsönzői végszámla prefix</li> <li>Munkalap job megnevezése</li> <li>Napi kölcsönzés tétel mennyiségi egysége</li> <li>Ú kölcsönzés tétel felvítele szerződés után is engedélyezett</li> <li>Üzetmekpzélés paraméterei</li> </ul>                                                                                                    | Koli<br>Új k<br>Alaj<br>Köl                                                                                                    | Kolcsonzói szerződes pretix<br>Új kölcsönzés tétel felvitele szerződés után is engedélyezett<br>Alapértelmezett állóeszköz csoport a szervíz kölcsönzéshez<br>Kölcsönzői számla teljesítés dátuma a fogadás dátuma                                                                                                    |
| Image: Second Second | iték                                                                                                    | Mı<br>Mı<br>Ka                                                                                                    | Megnevezés       Kölcsönzői szerződés prefix         Megjegyzés                                                                                                    |

3. Ábra: Kölcsönzői szerződés prefixének beállítása

#### 2.1.3. Kölcsönzés jogcíme

A kölcsönzés kapcsán létrejövő szerződés jogcímét be kell állítani. A beállítás a Karbantartás / Rendszerparaméterek" menüpontban a "Kölcsönző modul / Kölcsönzés jogcíme" paraméter megadásával történik.

| 🔄 Rendszer paraméterek -                                                                                                    |                                             | - 🗆 ×        |
|----------------------------------------------------------------------------------------------------|---------------------------------------------|--------------|
| Megnevezés 🛆 🔺                                                                                                    | Keresés név szerint                         |              |
| Megnevezés       ▲         ■ Kölcsönzői modul       - "Átadási jegyzokönyv ? ügyfélnek" alapban nyomtatódik.         - "Átadási jegyzokönyv ? ügyfélnöl" alapban nyomtatódik.         - "Átadási jegyzokönyv ? ügyfélnöl" készítés táblázatkezelőben, szövegszerkesztő helyett.         - "Átadási jegyzokönyv ? ügyfélnek" készítés táblázatkezelőben, szövegszerkesztő helyett.         - "Átadási jegyzokönyv ? ügyfélnek" készítés táblázatkezelőben, szövegszerkesztő helyett.         - Alapéttelmezett állócszköz csoport a szerviz kölcsönzéshez         - Kölcsönzés engedélyezett idő eltérése (óra perc)         - Kölcsönzés ingedélyezett idő eltérése (óra perc)         - Kölcsönzői lelőleg iggrím         - Kölcsönzői lelőleg iggrím         - Kölcsönzői iszerződés prefix         - Kölcsönzői iszerződés prefix         - Kölcsönzői iszerződés prefix         - Kölcsönzői végszámla prefix         - Kölcsönzői szerződés prefix         - Kölcsönzői szerződés prefix         - Kölcsönzői szerződés prefix         - Kölcsönzői szerződés prefix         - Mankalap job megnevezése         - Napi kölcsönzés tétel felvítele szerződés után is engedélyezett         - Üzemanyag túllépés számlázása alapértelmezett. | Keres                                       | <pre>X</pre> |
| Pénzügyi rendszer paraméterek     Baktári rendszer paraméterek     Szerviz rendszer paraméterek     T                                                                                                    |                                             |              |
| i≣ Érték<br>▶ 916001 - Bérleti díjak                                                                                                    | Megnevezés Kölcsönzés jogcíme<br>Megjegyzés |              |
|                                                                                                    | Kód  rent_final_book_id                     |              |
|                                                                                                    | Paraméter értéke 916001 - Bérleti díjak     |              |
|                                                                                                    |                                             |              |

4. Ábra: Kölcsönzés jogcímének megadása

#### 2.1.4. Kölcsönzési számla prefixének meghatározása

A kölcsönzés számlázásához számla új prefix felvétele szükséges.

A következő adatok megadása szükséges:

- Prefix
- Számla típus Kölcsönzői számlát kell kiválasztani
- Prefix tételek Árjegyzéken kívüli tételt kell kiválasztani és a korábban beállított jogcímet kell beállítani
- Példányszövegek minimálisan egy példányszöveget kell választani

| 🔄 Prefix szerkesztő -                                                    |                                                                          |
|--------------------------------------------------------------------------|--------------------------------------------------------------------------|
| Prefix keresés Prefix adatok                                             |                                                                          |
| Árajánlat Rendelés Számla Szállítólevél Raktárjegy Munkalap Belső bizony | ılat   Iktatás   Felszólítás   Jármű tárgyalási napló   Kompenzáló levél |
| Számla                                                                   |                                                                          |
| Prefix                                                                   | Példányszövegek                                                          |
| Megnevezés Kölcsönzői számla                                             | Fel                                                                      |
| Prefix hossz 6                                                           | Le                                                                       |
| O Bejövő 💿 Kimenő                                                        |                                                                          |
| Számla típus Kölcsönzői számla                                           |                                                                          |
| Mozgásnem                                                                |                                                                          |
| Raktárjegy prefixe                                                       |                                                                          |
| Költséghely                                                              | - Prefix tételek                                                         |
| Alap bank OTP Bank Rt                                                    |                                                                          |
| Alapért. formátum Számla - SZÁMLA (3.560)                                | vevří rendelés                                                           |
|                                                                          |                                                                          |
| Automatikus nyomtatás                                                    | Szla jogc:916001                                                         |
| j Számla kiállítás dátuma = aktuális dátum                               | Direct előleg számla                                                     |
|                                                                          |                                                                          |
| Jarmü adatokat nem nyomtat a számlára                                    |                                                                          |
|                                                                          |                                                                          |
|                                                                          | Nyereség megosztás paraméterei                                           |
| Ez nyugta prefix                                                         | Cikkszám titkosítása csillagokkal                                        |
|                                                                          | Cigen                                                                    |
|                                                                          | C Nem                                                                    |
|                                                                          | Bizonylatok nyomtatás paraméterei szerint                                |
| Export prefix                                                            |                                                                          |
|                                                                          |                                                                          |
| A Számla típusú prefixek nyomtatás paraméterei                           |                                                                          |
| 🔲 Cikkszám titkosítása csillagokkal                                      |                                                                          |
|                                                                          |                                                                          |
| Előző rekord Köv. rekord Módosít Eseményna                               | pló Rendben Mégsem                                                       |

5. Ábra: Kölcsönzési számla prefixének meghatározása

#### 2.1.5. Kölcsönzési számla prefixének beállítása

A kölcsönzés kapcsán létrejövő számla jogcímét be kell állítani. A beállítás a Karbantartás / Rendszerparaméterek" menüpontban a "Kölcsönző modul / Kölcsönzői végszámla prefix" paraméter megadásával történik.

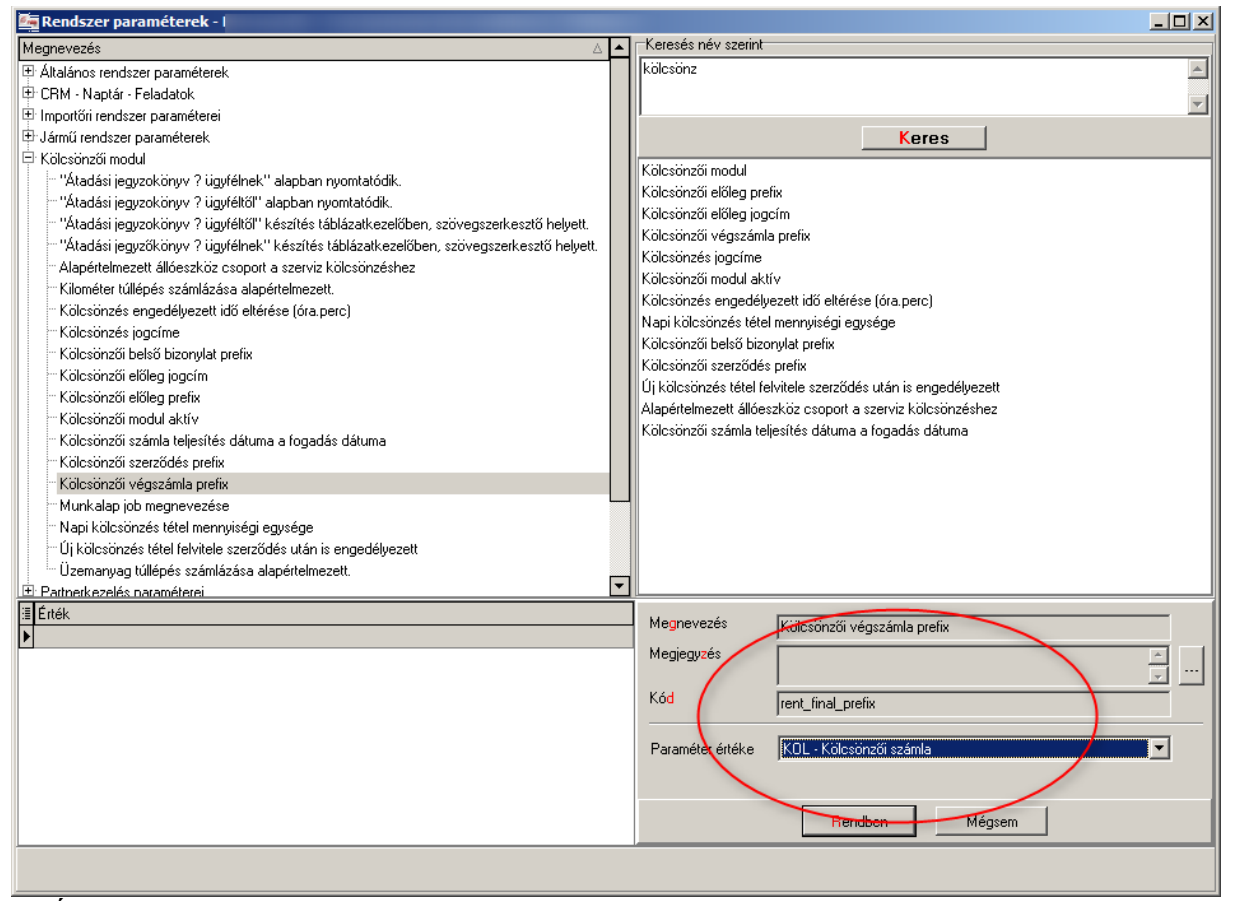

6. Ábra: Kölcsönzési számla prefixének beállítása

### 2.1.6. Állóeszközök

A DOAS rendszer kölcsönző moduljában állóeszköznek a kölcsönözhető eszközöket nevezzük. (a fogalom nem azonos a könyvelési rendszerben használt állóeszköz fogalommal)

## 2.1.7. Állóeszközök fajták

Két fajtájú állóeszközöket lehetnek a DOAS rendszerben, amelyek a következők:

- Jármű
- Tartozék

#### 2.1.8. Állóeszközök csoportok

Az állóeszközök csoportokba sorolhatóak, amely csoportokra lehet meghatározni majd a kölcsönzési árlistákat. Jellemzően a következő vagy ehhez hasonló csoportokat használják a cégek: "Kis", "Közepes", "Nagy" vagy "A", "B", "C1", "C2".

Az állóeszköz csoportok beállítására a "Karbantartás / Jármű modul / Jármű kölcsönző / Állóeszköz csoportok" menüpontban lehetséges.

A felületen a DOAS rendszerben megszokott "Új", "Módosít", "Töröl", "Listáz", "Esemény napló" funkciógombok állnak rendelkezésre.

| <i>6</i> ,4 | Állóeszköz | soportok -                                                                                                    |
|-------------|------------|----------------------------------------------------------------------------------------------------|
| 2:≣         | Sorszám    | Megnevezés                                                                                                    |
| 1           | 1          | A szegmens                                                                                                    |
| 2▶          | 2          | 3 szegmens                                                                                                    |
|             |            | Állóeszköz csoport felvítel - I       ×         Sorszám          Megnevezés          Megjegyzés          Rendben       Mégsem |
|             | Új         | Módosít Töröl Listáz Esemény Napló Törölttek is Kilép                                                                         |

7. Ábra: Állóeszköz csoportok szerkesztése

Az állóeszköz csoportok a következő adatokkal rendelkeznek:

- Sorszám tetszőleges karakterek, kötelező mező
- Megnevezés tetszőleges szöveg, kötelező mező
- Megjegyzés tetszőleges szöveg, opcionális mező

#### 2.1.9. Kölcsönzési intervallumok

A kölcsönzők esetében a kölcsönzés díja jelentős mértékben függ a kölcsönzés időtartamától. A kölcsönzési árlistát ennek megfelelően napban mért intervallumonként lehet megadni.

A kölcsönzési intervallumok beállítására a "Karbantartás / Jármű modul / Jármű kölcsönző / Kölcsönzés intervallumok" menüpontban van lehetőség.

A felületen a DOAS rendszerben megszokott "Új", "Módosít", "Töröl", "Listáz", "Esemény napló" funkciógombok állnak rendelkezésre.

| 🔄 Kölcsönzés intervallumok - |         |                        |                                                                       |                                                                                                    |     |       |     |
|------------------------------|---------|------------------------|-----------------------------------------------------------------------|----------------------------------------------------------------------------------------------------|-----|-------|-----|
| 313                          | Sorszám | Megnevezés             |                                                                       |                                                                                                    | Tól | l (   | ,   |
| 1                            | 13      | 1 - 3 napos kölcsönzés |                                                                       |                                                                                                    |     | 1     | 3   |
| 2▶                           | 47      | 4 - 7 napos kölcsönzés |                                                                       |                                                                                                    |     | 4     | - 7 |
| 3                            | Н       | Havidíjas kölcsönzés   |                                                                       |                                                                                                    |     | 28    | 31  |
|                              |         |                        | Icsönzés interv<br>Sorszám<br>Megnevezés<br>Intervallum<br>Megjegyzés | allum módosítás -     Image: Second constraints       4 - 7 napos kölcsönzés     Intervalum típusa       Intervalum típusa     Image: Second constraints       Intervalum típusa     Image: Second constraints       Intervalum típusa     Image: Second constraints       Intervalum típusa     Image: Second constraints       Intervalum típusa     Image: Second constraints       Intervalum típusa     Image: Second constraints       Image: Second constraints     Image: Second constraints       Image: Second constraints     Image: Seco |     |       |     |
|                              | Új      | Módosít                | Töröl                                                                 | Listáz Esemény Napló Törölttek is                                                                                                    | K   | lilép |     |

8. Ábra: Kölcsönzés intervallumok

Az állóeszköz csoportok a következő adatokkal rendelkeznek:

- Sorszám tetszőleges karakterek, kötelező mező
- Megnevezés tetszőleges szöveg, kötelező mező
- Intervallum azt mutatja meg, hogy mely kölcsönzési időtartamokra érvényes az adott ár
- Megjegyzés tetszőleges szöveg, opcionális mező
- Intervallum típusa Tartós bérlet (kontrakt típusú szerződés) esetén az adott időszakra (hónap) vonatkozó fix árat adunk meg, azaz ilyen esetben a "Fix ár" opciót kell kiválasztani, egyébként a "Napi ár" opciót

#### 2.1.10. Kölcsönzés típusok

Több kölcsönzési típus definiálható.

A kölcsönzési típusok beállítására a "Karbantartás / Jármű modul / Jármű kölcsönző / Kölcsönzés típusok" menüpontban van lehetőség.

A felületen a DOAS rendszerben megszokott "Új", "Módosít", "Töröl", "Listáz", "Esemény napló" funkciógombok állnak rendelkezésre.

| Kölcsönzés típusok - |                                                                                     | <u>_0×</u> |
|----------------------|-------------------------------------------------------------------------------------|------------|
| 1 ▶ Normál köcsönzés | Kölcsönzés típus módosítás - X                                                      |            |
|                      | Megnevezés Normál köcsönzés<br>Típus<br>O Belső O Kontrakt<br>O Rövidtávú O Szerviz |            |
|                      | Megjegyzés Rendben Mégsem                                                           |            |
| Új Módosít           | Töröl Listáz Esemény Napló 🗖 Törölttek is                                           | Kilép      |

9. Ábra: Kölcsönzés típusok

A kölcsönzés típusok a következő adatokkal rendelkeznek: Megnevezés – tetszőleges szöveg, kötelező mező Típus – Belső, Rövidtávú, Kontrakt, Szerviz típusok adhatók meg

Megjegyzés - tetszőleges szöveg, opcionális mező

## 2.1.11. Árlisták

Az árlistákban megadott árak alapján lehet a járműveket bérbeadni. Egy időben több árlista lehet érvényes

Az árlisták beállítása a "Karbantartás / Jármű modul / Jármű kölcsönző / Árlisták" menüpontban lehetséges.

A felületen a DOAS rendszerben megszokott "Új", "Módosít", "Töröl", "Listáz", "Esemény napló" illetve "Alapértelmezett" funkciógombok állnak rendelkezésre.

| 🚈 Árlisták -     |                                        |                                                                                                    |                               |             |       |
|------------------|----------------------------------------|----------------------------------------------------------------------------------------------------|-------------------------------|-------------|-------|
| 2:≣ Megnevezés   |                                        |                                                                                                    | Tól                           | lg          | Alap. |
| 1 2014 ősz       |                                        |                                                                                                    | 2014.09.01.                   | 2014.12.31. |       |
| 2 ▶ 2014 Special | Árlista módosítás -                    | -                                                                                                    | ×                             | 2014.12.31. |       |
|                  | Megnevezés<br>Érvenyes 2<br>Megjegyzés | 2014 Special         2014.09.01 3       2014.12         Típus       Szerviz         ® Belső       Szerviz         ® Rövidtávú       ® Mind         © Kontrakt       Ø Vintrakt         Ø Üzemanyag túllépés számlázása alapértelm         Kilométer túllépés számlázása alapértelm         Rendben       Mégsem | 2.31 15<br>elmezett<br>rezett |             |       |
| Új Módosít Törd  | il Listáz                              | Esemény Napló Alapértelmezett T                                                                                                    | örölttek is                   |             | Kilép |

10. Ábra: Árlisták szerkesztése

Az árlisták a következő adatokkal rendelkeznek:

- Megnevezés tetszőleges szöveg, kötelező mező
- Érvényesség dátum intervallum adható meg
- Megjegyzés tetszőleges szöveg, opcionális mező
- Típus Belső, Rövidtávú, Kontrakt, Szerviz, Mind típusok adhatók meg, az egyes típusok jelentése:
  - Belső belső bizonylat jön létre a kölcsönzés eredményeképpen
  - Rövidtávú jellemzően 1- 30 nap közötti kölcsönzési idejű kölcsönzések
  - Kontrakt több hónapos kölcsönzések, tartós bérlet, jellemzően havi díjazással
  - Szerviz a szerviz idejére biztosított kölcsönzés, a munkalapon is számlázható
  - Mind a fentiek közül bármelyik lehet az ügyintéző döntése alapján
- Üzemanyag túllépés számlázása alapértelmezett kapcsoló
- Kilométer túllépés számlázása alapértelmezett kapcsoló

#### 2.1.12. Egyéb számlázható tételek

Az itt megadható termékek, szolgáltatások, díjak számlázhatóak az ügyfélnek a kölcsönzési díjon felül.

Az egyéb számlázható tételek beállítása a "Karbantartás / Jármű modul / Jármű kölcsönző / Egyéb számlázható tételek" menüpontban lehetséges.

A felületen a DOAS rendszerben megszokott "Új", "Módosít", "Töröl", "Listáz", "Esemény napló" funkciógombok állnak rendelkezésre.

| <i>6.</i> | 🚰 Egyéb számlázható tételek - I |                                                                   |                                                                      |                                                                  |                                       |   | _ 🗆 🗙 |
|-----------|---------------------------------|-------------------------------------------------------------------|----------------------------------------------------------------------|------------------------------------------------------------------|---------------------------------------|---|-------|
| 3:        | Megnevezés                      |                                                                   |                                                                      | Nettó ár                                                         | Bruttó ár                             |   |       |
| 1 )       | Után tankolás                   |                                                                   |                                                                      |                                                                  |                                       |   |       |
| 2         | Fizetett kilométer              | Számla tétel mó                                                   | dosítasa - 🗌                                                         | -                                                                |                                       | X |       |
| 3         | Késedelmi büntetés              |                                                                   | dositusu                                                             |                                                                  |                                       |   |       |
|           |                                 | Megnevezés<br>Jogcím<br>ÁFA kód<br>Ár<br>Me. egység<br>Megjegyzés | Után tankolá<br>916004<br>AFA 27%<br>Nettó ár<br>Szerződé<br>Rendben | ás<br>Után tank<br>ÁFA<br>50,00<br><br>sbe kiválasztha<br><br>Me | olás<br>Bruttó ár<br>94,50 444,<br>tó |   |       |
|           | Új Módosít                      | Töröl                                                             | Listáz                                                               | Esemény N                                                        | Napló 🔲 Törölttek is                  |   | Kilép |

11. Ábra: Egyéb számlázható tételek

Az állóeszköz csoportok a következő adatokkal rendelkeznek:

- Megnevezés tetszőleges szöveg, kötelező mező
- Jogcím Az adott tétel számlázásakor az itt megadott jogcímű számlatétel kerül létrehozásra
- ÁFA kód Az adott tétel számlázásakor az itt megadott ÁFA kódú számlatétel kerül létrehozásra
- Ár a termék, szolgáltatás egységára, nettó vagy bruttó ár adható meg, a megadott érték alapján a
- Me. egység a termék, szolgáltatás mennyiségi egysége
- Megjegyzés tetszőleges szöveg, opcionális mező
- Szerződésbe kiválasztható opcionális mező

## 2.1.13. Állapotok

A bérbeadható állóeszközök rendelkezhetnek egy állapot nevű tulajdonsággal. Az állóeszközök szűrhetőek eszerint az adat szerint.

Az állapotok beállítása a "Karbantartás / Jármű modul / Jármű kölcsönző / Állapotok" menüpontban lehetséges.

A felületen a DOAS rendszerben megszokott "Új", "Módosít", "Töröl", "Listáz", "Esemény napló" funkciógombok állnak rendelkezésre.

| <u>.</u> | Állapotok - ¤ |            |                                                                                                    |  |
|----------|---------------|------------|----------------------------------------------------------------------------------------------------|--|
| 3:≣      | Sorszám       | Megnevezés |                                                                                                    |  |
| 1 🕨      | 2             | Újszerrű   |                                                                                                    |  |
| 2        | 10            | Sérült     |                                                                                                    |  |
| 3        | 1             | Új         |                                                                                                    |  |
|          |               |            | Állapot módosítása -       ×         Sorszám       Í         Megnevezés       Újszerrű         Megjegyzés          Rendben       Mégsem |  |
|          | Új            | Módosít    | Töröl Listáz Esemény Napló Törölttek is Kilép                                                                                           |  |

12. Ábra: Állapotok megadása

Az állapotok a következő adatokkal rendelkeznek:

- Megnevezés tetszőleges szöveg, kötelező mező
- Sorszám tetszőleges karakterek, kötelező mező
- Megjegyzés tetszőleges szöveg, opcionális mező

## 2.1.14. Állóeszközök

Az álló eszközöket a "Jármű / Jármű kölcsönző / Állóeszközök karbantartása" menüpontban lehet felvenni, szerkeszteni.

A felületen a DOAS rendszerben megszokott kereső felületen lehet a korábban már felvett állóeszközöket megkeresni és lekérdezni.

| 🚋 Állóeszközök ka                                                         | bantartása - I                        |                                                   |                                                                   |             |                                     |                   | <u>_   ×</u> |
|---------------------------------------------------------------------------|---------------------------------------|---------------------------------------------------|-------------------------------------------------------------------|-------------|-------------------------------------|-------------------|--------------|
| Állóeszköz keresés 🛛                                                      | Állóeszköz adatai 🏾 Pénzügyi adatok 🏾 |                                                   |                                                                   |             |                                     |                   |              |
| Állóeszköz adatai<br>Megnevezés<br>Állóeszköz fajta<br>Állóeszköz csoport | V<br>V<br>V                           | Résznév szerint Sa<br>Formation<br>Sa<br>Ki<br>Vi | legi állapot<br>zabad<br>oglalt<br>zerződött<br>adott<br>sszavett |             | Időszaki állapot                    |                   |              |
| Jármű adatai<br>Rendszám<br>Alvázszám                                     | ☐ Rés                                 | znév szerint – Üzemanya<br>znév szerint           | ag típusa                                                         | •           | Szerződött<br>Kiadott<br>Visszavett |                   |              |
| 🔲 Nem aktívak is                                                          | 🗖 Más                                 | telephelyiek is                                   | Feltéte                                                           | lek törlése |                                     | Kere              | 3            |
| 1 ≣ Megnevezés                                                            | Állóeszköz fajta                      | Állóeszköz csoport                                | Rendszám                                                          | Alvázszám   | Törölt                              | Rendelke: Kiado K | használtsá   |
|                                                                           |                                       |                                                   |                                                                   |             |                                     |                   |              |
| Új                                                                        | Módosít Megtekintés N                 | aptár Listáz                                      | Esemény N                                                         | apló        |                                     | ĸ                 | ilép         |

13. Ábra: Állóeszközök keresés

A felületen a DOAS rendszerben megszokott "Új", "Módosít", "Megtekintés", "Naptár", "Listáz" "Esemény napló" funkciógombok állnak rendelkezésre.

## 2.1.15. Állóeszközök adatai

|                                                                                    | arbantartása - I<br>Állóeszköz adatai Pénzijaui adatok Í                                                                                                    | <u>_                                    </u> |
|------------------------------------------------------------------------------------|----------------------------------------------------------------------------------------------------|----------------------------------------------|
| Alapadatok<br>Megnevezés<br>Biztosítási önrész<br>Projekt<br>Aktív tól<br>Aktív ig | LNA043     Állóeszköz csoport     B szegmens     Állóeszköz fajta       10 % /     50000     Kaukció     C       2014.01.01     IB     Beszerzési értek     4000000       Anya telephely     I     III                           |                                              |
| Jármű adatok<br>Rendszám<br>Alvázszám<br>Modell<br>Forg.e.sz.                      | LNA043        Üzemanyag típus       Felszereltségek         WF0P≫XWPDP8S12411        Üzemanyag kapacitás       0         Íúj Focus Ambiente 5       KM óra állása       0       Beállít         Reviziótól       0       Beállít |                                              |
|                                                                                    |                                                                                                    |                                              |
| Módosít                                                                            | Jármű javításai Bezárás Bezárás                                                                                                    |                                              |

14. Ábra: Állóeszközök adatai

Az állóeszközök a következő adatokkal rendelkeznek, ezeket az "Állóeszköz adatai" fülön tudjuk megtekinteni a "Megtekint" gomb megnyomása után

- Megnevezés Az állóeszköz rövid megnevezése, járművek esetében célszerű a jármű rendszámát alkalmazni megnevezésként
- Állóeszköz fajta Jármű vagy tartozék
- Biztosítási önrész százalékban és összegben megadva, opcionális adat
- Kaució opcionális adat
- Projekt opcionális adat
- Beszerzési érték opcionális adat
- Beszerzési dátum opcionális adat
- Aktív tól és aktív ig dátumintervallum, az állóeszköz akkor adható bérbe, ha a bérbeadás időpontjában aktív állapotban van
- Anya telephely az a telephely, amelyen az állóeszköz általában megtalálható
- Jármű adatok csak jármű esetében megadhatóak
  - Rendszám a járműtörzsből választható adat
  - Alvázszám a járműtörzsből választható adat
  - Üzemanyag típus
  - Üzemanyag kapacitás

- Modell
- KM óra állása
- Forg. e. sz. forgalmi engedély száma
- Revíziótól ???
- Felszereltség A beállít gomb megnyomásával választhatóak ki a megfelelő adatok
- Feljegyzés
- Ideiglenes felfüggesztés Az aktív állapotú állóeszközök ideiglenesen felfüggeszthetőek tetszőleges alkalommal, tetszőleges intervallumokra. Az ideiglenesen felfüggesztett állóeszköz nem adható bérbe. A felfüggesztések az "Új", "Módosít", "Törlés" gombokkal szerkeszthetőek.

| Allóeszközök ka<br>Állóeszköz keresés                                                | irbantartás<br>Állóeszköz ad    | a -<br>latai Pénzügyiad                     | atok                                                                |                           |                              |                                                                 |                        |  |
|--------------------------------------------------------------------------------------|---------------------------------|---------------------------------------------|---------------------------------------------------------------------|---------------------------|------------------------------|-----------------------------------------------------------------|------------------------|--|
| Alapadatok<br>Megnevezés<br>Biztosítási önrész<br>Projekt<br>Aktív tól<br>Aktív ig   | LNA043                          | 5000<br>रहा। Reszerzé<br>Új ideiglenes fell | Állóeszköz csoport<br>0 Kaukció<br>si értek 400<br>függestés -      | B szegmen:                | s<br>O<br><br>Anva telenhelu | Állóeszköz fa<br>G Jármű<br>C Tartozék<br>Petrányi - Aut<br>P X | ajta<br>ń Kít. <u></u> |  |
| Jármű adatok<br>Rendszám<br>Alvázszám<br>Modell<br>Forg.e.sz.<br>Feljegyzés Ideigler | LNA043<br>WF0PXXV<br>Új Focus A | Megnevezés<br>Kezdet<br>Vége<br>Megjegyzés  | Karosszéria javítás<br>2014.11.01 <u>15</u><br>2014.11.15 <u>15</u> |                           |                              |                                                                 | tereltségek            |  |
|                                                                                      | vlódosít                        | Tötlés                                      | Rendben                                                             | Mégsem<br>n megjeleníthet | ő adat>                      |                                                                 |                        |  |
| Módosít                                                                              | Jármű javíl                     | tásai                                       |                                                                     |                           |                              | Mentés                                                          | Bezárás                |  |

15. Ábra: Állóeszköz ideiglenes felfüggesztése

## 2.1.16. Állóeszközök pénzügyi adatai

A "Pénzügyi adatok" fülön tekinthetőek meg az állóeszközök legfontosabb pénzügyi adatai. A felület három táblázatot tartalmaz, amelyek a következők:

- Bejövő számlák az adott állóeszközhöz kapcsolódó bejövő számlák, bizonylatszámmal, dátummal és értékkel, valamint érték szerint összesítve
- Belső költség az adott állóeszközhöz kapcsolódó belső bizonylatok, bizonylatszámmal, dátummal és értékkel, valamint érték szerint összesítve
- Számlák az adott állóeszközzel kapcsolatos kimenő kölcsönzési számlák bizonylatszámmal, dátummal és értékkel, valamint érték szerint összesítve

A "Nyereség" mező meghatározása a következő:

• Kimenő számlák összege mínusz bejövő számlák összege – belső költségek

| Állóeszköz keresés       Állóeszköz adatai       Pénzügyi adatok         Bejovő számlák       Számlak         ØII Bizonylat       Dátum       Érték |  |
|----------------------------------------------------------------------------------------------------|--|
| Bejovő számlák<br>□ I Bizonylat Dátum Érték<br>□ I Bizonylat Dátum Érték<br>□ I Bizonylat Dátum Érték                                               |  |
| Dim       Érték         Dim       Érték                                                                                                    |  |
|                                                                                                    |  |
| <nincsen adat="" megjeleníthető=""></nincsen>                                                                                                    |  |
| Összesen 0,00                                                                                                    |  |
| Belső költség Annosen megjeleníthető adat>                                                                                                    |  |
|                                                                                                    |  |
| Összesen 0.00                                                                                                    |  |
| Kiadások 0,00 Összesen 0,00                                                                                                    |  |
| Nyereség 0,00                                                                                                    |  |

16. Ábra: Állóeszközök pénzügyi adatai

#### 2.1.17. Árlisták adatainak meghatározása

Az az árlisták adatait a "Jármű / Jármű kölcsönző / Árlista szerkesztése" menüpontban lehet szerkeszteni.

| 🔄 Árlista szerkeztése -       |                                  |                                        |                           |
|-------------------------------|----------------------------------|----------------------------------------|---------------------------|
| Árlista 2014 ősz              | Érvenyes 2014.09.01 - 2014.12.31 | Típus Belső köKölcsönzés interv        | allum 1 - 3 napos kölcsör |
| A árlistát ke                 | zelő telephely:                  |                                        |                           |
| Kölcsönzés intervallumok      | Allóeszköz csoportok             |                                        |                           |
| 23 Név Típu Tól Ig Törölt     | 2≣ Név Eg                        | gységár Benne foglat I Többlet km ár I | dőtúllépés bi Törölt      |
| 1 • 1 • 3 napos kölcsö 1 3    | 1 A szegmens                     | 8 000 200 50                           | 8 000                     |
| 2 4 - 7 napos kölcsö 4 7      | 2 B szegmens                     | 12 000 200 50                          | 12 000                    |
|                               |                                  |                                        |                           |
|                               |                                  |                                        |                           |
|                               |                                  |                                        |                           |
|                               |                                  |                                        |                           |
|                               |                                  |                                        |                           |
|                               |                                  |                                        |                           |
|                               |                                  |                                        |                           |
|                               |                                  |                                        |                           |
|                               |                                  |                                        |                           |
|                               |                                  |                                        |                           |
|                               |                                  |                                        |                           |
|                               |                                  |                                        |                           |
|                               |                                  |                                        |                           |
|                               |                                  |                                        |                           |
|                               |                                  |                                        |                           |
|                               |                                  |                                        |                           |
| Új Tölés                      | Új csoport Módosítás             | Beálít mind                            | Törlés                    |
| Megjeleníteni a törölteket is |                                  | Szinkron                               | Kilépés                   |

17. Ábra: Árlisták szerkesztése

Első lépésben a bal felső sarokban ki kell választani a szerkeszteni kívánt árlistát. Az árlista kiválasztása után megjelenik a képernyőn annak érvényességes, típusa.

A képernyőn két táblázat található, bal oldalon a "Kölcsönzés intervallumok" választhatóak ki a korábban felvett kölcsönzési intervallumok közül az "Új" gomb megnyomásával. Minden adott árlistában érvényes kölcsönzési intervallumot ki kell választani.

A jobboldali táblázatban az állóeszköz csoportok láthatóak. Új csoportot kiválasztani az "Új csoport" gombbal lehet. Minden egyes bal oldalon meghatározott kölcsönzési intervallumhoz hozzá kell rendelni valamennyi használatos állóeszköz csoportot.

| 🚈 Árlista szerkeztése -       |                                |                  |            |                 |                | _ 🗆 ×         |
|-------------------------------|--------------------------------|------------------|------------|-----------------|----------------|---------------|
| Árlista 2014 ősz              | Érvenyes 2014.09.01 - 2014.12. | 31 Típus Be      | első köKö  | ilcsönzés inter | vallum 1 - 3 r | napos kölcsör |
| A árlistá                     | át kezelő telephely:           |                  |            |                 |                |               |
| Kölcsönzés intervallumok      | Allóeszköz csoportok           |                  |            |                 |                |               |
| 2≣ Név Típu Tól Ig Tö         | órölt 2≣ Név                   | Egységár Benne   | foglat I 1 | föbblet km år   | Időtúllépés bi | Törölt        |
| 1 ▶ 1 - 3 napos kölcsö 1 3    | Ár módosítása -                |                  |            | 50              | 8 000          |               |
| 2 4 - 7 napos kolcso 4 7      |                                |                  |            | 50              | 12 000         |               |
|                               | Árlista 2014                   | ősz              |            |                 |                |               |
|                               | Intervallum 1 - 3              | napos kölcsönzés |            |                 |                |               |
|                               | Állóeszköz csoport A sze       | amens            |            |                 |                |               |
|                               |                                | 3                |            |                 |                |               |
|                               | Egységár 8000                  |                  |            |                 |                |               |
|                               | Benne foglat km                | 200              |            |                 |                |               |
|                               | Többlet km ára (Ft/km)         | 50               |            |                 |                |               |
|                               |                                |                  |            |                 |                |               |
|                               | Időtúllépés büntetés (Ft/nap)  | 8 000            |            |                 |                |               |
| -                             |                                |                  |            |                 |                |               |
|                               | Rendben                        | Mégsem           |            |                 |                |               |
|                               |                                |                  |            | -               |                |               |
|                               |                                |                  |            |                 |                |               |
| Új Törlés                     | Új csoport Módosítás           |                  | E          | Beálít mind     |                | Törlés        |
| Megjeleníteni a törölteket is |                                | Szinkron         |            |                 | k              | (ilépés       |

Az egyes állóeszköz csoportra érvényes árakat a "Módosítás" gombbal lehet beállítani.

18. Ábra: Állóeszköz csoport kölcsönzési árainak meghatározása

A következő adatok adhatóak meg:

- Egység ár A kölcsönzés egységára napokban
- Benne foglalt km A díjmentesen megtehető napi kilométer mennyisége
- Többlet km. ára (Ft/km) A díjmentesen megtehető kilométeren felül megtett kilométer díja
- Időtúllépés büntetés (Ft/nap) Amennyiben a kölcsönzés időtartama meghaladja a szerződésben foglalt napok számát, akkor a többlet napok után fizetendő díj
- Tartós bérlet (kontrakt típusú szerződés) esetén az adott időszakra (pl. hónap) érvényes díjat, és benne foglalt kilométer adatot adjuk meg.

A minden állóeszköz csoportra érvényes árak megadása egy lépésben a "Beállít mind" gombbal lehetséges

| Arlista szerkeztése           |                               |                           |                                           |
|-------------------------------|-------------------------------|---------------------------|-------------------------------------------|
| Árlista 2014 ősz              | Érvenyes 2014.09.01 - 20      | 14.12.31 Típus Belső köKö | ölcsönzés intervallum 1 - 3 napos kölcsör |
| A árlis                       | át kezelő telephely:          |                           |                                           |
| Kölcsönzés intervallumok      | Allóeszköz csoportok          |                           |                                           |
| 2≣ Név Típu Tól Ig T          | örölt 23 Név                  | Egységár Benne foglat I   | Többlet km ár Időtúllépés bi Törölt       |
| 1 • 1 • 3 napos kölcsö 1 3    | Összes ár módosítás -         | 1000 1000 1<br>X          |                                           |
| 2 4 - 7 hapos kolcso 4 7      |                               |                           | 50 12 000                                 |
|                               | Árlista                       | 2014 ősz                  |                                           |
|                               | Intervallum                   | 1 - 3 napos kölcsönzés    |                                           |
|                               | Állóeszköz csoport            | ÖSSZES ÁLLÓESZKÖZ CSOP.   |                                           |
|                               |                               |                           |                                           |
|                               | Egységár                      | 0                         |                                           |
|                               | Benne foglat km               | 200                       |                                           |
|                               | Többlet km ára (Ft/km)        |                           |                                           |
|                               | Időtúllépés büntetés (Ft/nap) | ,                         |                                           |
|                               | ,                             |                           |                                           |
|                               | Bendhen                       | Méasem                    |                                           |
|                               |                               |                           |                                           |
|                               |                               |                           |                                           |
| Új Törlés                     | Új csoport Mód                | osítás                    | Beálít mind Törlés                        |
| Megjeleníteni a törölteket is |                               | Szinkron                  | Kilépés                                   |

19. Ábra: Minden állóeszköz csoportra érvényes árak megadása

#### 2.2. Kölcsönzői szerződés

A kölcsönzői szerződések a "Jármű / Jármű kölcsönző / Szerződések" menüpontban hozhatóak létre, kereshetőek meg és szerkeszthetők.

Az "Új" gomb megnyomását követően adhatjuk meg a szerződés adatait.

#### 2.2.1. Vevő megadása

A képernyő "Vevő" mezőjébe a DOAS rendszerben megszokott módon választható ki egy partner.

| 🔄 Kölcsönzés - Petranyi Kft     |                                                                                                    |                  |                    |                             |                 |
|---------------------------------|----------------------------------------------------------------------------------------------------|------------------|--------------------|-----------------------------|-----------------|
| AZONOSÍTÓ:                      | Vevii Teszt                                                                                                  | Kft              | Járművezető        | Jogosítvá                   | iny:            |
| ÁLLAPOT:                        |                                                                                                    | Budapest         |                    | Érvényes:                   | ség             |
|                                 | Teszt                                                                                                    | u.11             | )                  |                             |                 |
|                                 |                                                                                                    |                  |                    |                             |                 |
| Kölcsönzés Megjegyzések Bizonyl | atok Dokumentumok                                                                                            |                  |                    |                             | (               |
| Ugytellel megegyezett           | Kolcsonzés tárgya                                                                                            |                  |                    | Minimális előleg            |                 |
|                                 | Véd Kied csop                                                                                                | <u></u>          |                    | Max.önrész%                 | 0               |
| Kölcs vége                      | veg.r.(ad.esop.                                                                                              | <u> </u>         |                    | Max.onrész                  | 0               |
| IS 0:00:00 ÷                    | Állóeszköz                                                                                                   |                  |                    |                             |                 |
|                                 | Árlista                                                                                                    |                  |                    | Nettr                       | ó Bruttó        |
|                                 | Árlista                                                                                                    | <b>•</b>         | Kolcs. ár 0        | Kézi ármegadás Kiszámolt ár |                 |
|                                 | • Napi                                                                                                    | ár 🔿 Fixár       | Tavifa kes ét 0    | Szerződési ár               | 0 0             |
| Nestfe                          | Fiz.intervallum 0                                                                                            |                  |                    | Engedmény %                 | 0 0             |
| Naptar                          | Intervallum                                                                                                  | <u> </u>         |                    | Engedmenyes                 | UJ U            |
| Dátum                           | Km óra állás                                                                                                 | Üa. kapac B      | Ihelyezés          | Telephely Dolgozó           |                 |
| Kiadás <u> </u>                 | 0:00:00 🗧 🛛 0                                                                                                | 0 max. 0         |                    |                             | Megj.           |
| Visszavét                       | 0:00:00 - 0                                                                                                  |                  |                    |                             | Megi.           |
| Kalkulált 0                     | 0                                                                                                    | 0                | đ                  | Nyomtat                     |                 |
| Elfogadott 0                    | Fizet 0                                                                                                    | 0 Fizet          |                    | Kiadás Kiada                | ás törlés       |
| Equada ár                       |                                                                                                    |                  | 1                  | Nyomtat                     |                 |
| Telies ár                       |                                                                                                    |                  | <                  | Visszavét Fogac             | lás törlés      |
| Foujóo al j                     |                                                                                                    |                  |                    |                             |                 |
| 0 II Megnevezés                 | Ár Menyisé                                                                                                   | g Egység Netto   | Bruttó ár Engedmén | y Fizetendő                 | 0 Brutto        |
|                                 | <nincsen medi<="" th=""><th>eleníthető adat&gt;</th><th></th><th>Munk</th><th>kalapon számláz</th></nincsen> | eleníthető adat> |                    | Munk                        | kalapon számláz |
|                                 | , anosorr meg                                                                                                |                  |                    |                             |                 |
| Új tétel Módosít                | Töröl Megtekint                                                                                              |                  |                    |                             | Számlázás       |
|                                 |                                                                                                    |                  |                    |                             | 1               |
| Megjegyzések                    |                                                                                                    | Foglalás         | Stomo              | Mentés                      | Bezárás         |

20. Ábra: Vevő meghatározása

#### 2.2.2. Járművezető megadása

A képernyő "Járművezető" mezőjébe a DOAS rendszerben megszokott módon választható ki egy partner. A járművezetőnek be kell rögzíteni a DOAS rendszerbe a jogosítvány számát és annak érvényességét, ezek az adatok megjelennek a kölcsönzői szerződés képernyőn. A járművezető adatainak megadása a feltétele a jármű kiadásának.

| Kölcsönzés - Petranyi Kft                  |                                                                                                    |                                              |
|--------------------------------------------|----------------------------------------------------------------------------------------------------|----------------------------------------------|
| AZONOSÍTÓ:                                 | Vevő Teszt Kít                                                                                                    | Járművezető Test Tibor Jogosítvány: test0881 |
| ÁLLAPOT:                                   | 1111 Budapest<br>Teszt u.11                                                                                                    | Érvényesség 2015.11.30                       |
| Kölcsönzés Megjegyzések Bizonyl            | latok Dokumentumok                                                                                                    |                                              |
| Ügyféllel megegyezett                      | -Kölcsönzés tárgya                                                                                                    |                                              |
| Kölcs. kezdete                             | Allóeszköz csoport                                                                                                    | ··· Minimális előleg 0                       |
| <u></u> <u>I</u> 0:00:00 ÷                 | Végl.Kiad.csop.                                                                                                    | Max.onresz 0<br>Max.önrész 0                 |
| Kölcs. vége                                | Állássaköz                                                                                                    |                                              |
| <u>_</u>                                   | Allueszkuz                                                                                                    |                                              |
|                                            | Arlista                                                                                                    | Kölcs ár Kézi ármenadás <u>Nettó Bruttó</u>  |
|                                            | Arlista j                                                                                                    | Kiszámolt ár 0 0                             |
|                                            | e Napiar Orixar                                                                                                    | Tanifa km-ért 0 0 0                          |
| Nantár                                     |                                                                                                    | Időtúllép, büntetés                          |
|                                            |                                                                                                    | Crigeuneryes 0 0                             |
| Dátum<br>Kiadás 15                         | Km óra állás         Üa. kapac.           0:00:00 ↔         0         0         0         0         0         0         0         0         0         0         0         0         0         0         0         0         0         0         0         0         0         0         0         0         0         0         0         0         0         0         0         0         0         0         0         0         0         0         0         0         0         0         0         0         0         0         0         0         0         0         0         0         0         0         0         0         0         0         0         0         0         0         0         0         0         0         0         0         0         0         0         0         0         0         0         0         0         0         0         0         0         0         0         0         0         0         0         0         0         0         0         0         0         0         0         0         0         0         0         0         0 <td< th=""><th>Elhelyezés Telephely Dolgozó</th></td<> | Elhelyezés Telephely Dolgozó                 |
| Visszavét                                  |                                                                                                    | Megi,                                        |
| Kalkulált 0                                |                                                                                                    | Nvomtat                                      |
| Elfogadott 0                               | Fizet 0 Fizet                                                                                                    | Kiadás Kiadás törlés                         |
|                                            |                                                                                                    | Numtat                                       |
| Egyseg ar 0                                |                                                                                                    | Visszavét Fogadás törlés                     |
| reijes ar                                  |                                                                                                    |                                              |
| Egyéb számlázandó tételek<br>DE Megnevezés | ár Menuiséa Egyséa Netto                                                                                                    | Ruttó ár Engedménu Fizetendő 0 0             |
| mognorozos                                 | In Inclused Feased Here                                                                                                    |                                              |
|                                            | <nincsen adat="" megjeleníthető=""></nincsen>                                                                                                    | Munkalapon számláz                           |
| Új tétel Módosít                           | Tiara Megtekint                                                                                                    | Számlázás                                    |
| Megjegyzések                               | Foglalás                                                                                                    | Storno Mentés Bezárás                        |

21. Ábra: Járművezető megadása

#### 2.2.3. A kölcsönzés időtartamának meghatározása

Az "Ügyféllel megegyezett" részen lehet megadni a kölcsönzés tervezett idejét. A kölcsönzést időtartama napokban (24 órás időszak) értendő. A megkezdett nap kölcsönzési napnak számít.

| Kölcsönzés            | _                    |                |                                                                                                    | _                   |                       |                   |                    |                                       |
|-----------------------|----------------------|----------------|----------------------------------------------------------------------------------------------------|---------------------|-----------------------|-------------------|--------------------|---------------------------------------|
| AZONOSÍTÓ:            |                      |                | Vevő Tes                                                                                                    | zt Kft              | Járművezető           | Test Tibor        |                    | Jogosítvány: test0001                 |
| ÁLLAPOT:              |                      |                | 111                                                                                                    | 1 Budapest          |                       |                   |                    | Érvényesség 2015.11.30                |
|                       |                      |                | L Tes                                                                                                    | zt u.11             |                       |                   |                    |                                       |
|                       |                      |                |                                                                                                    |                     |                       | 1                 |                    |                                       |
| Kölcsönzés Meg        | ijegyzések 🛛 Bizonyl | latok 🛛 Dokume | entumok                                                                                                    |                     |                       |                   |                    |                                       |
| Ügyféllel mege        | gyezett              | Kölcsönzés t   | árgya                                                                                                    |                     |                       |                   |                    |                                       |
| Kölcs. kezde          | ete                  | Allóeszki      | iz csoport                                                                                                    |                     | <u> </u>              |                   | Minimalis<br>Max.ö | rész% 0                               |
| 2014.11.03            | 15 8:00:00           | Végl.k         | Kiad.csop.                                                                                                    |                     | <u></u>               |                   | Max                | önrész 0                              |
| Kölcs. vége           |                      | ÁII            | óeszköz                                                                                                    |                     |                       |                   |                    |                                       |
| 12014.11.03           |                      | Árlista        | ,                                                                                                    |                     | _                     |                   |                    |                                       |
|                       |                      |                | Árlista                                                                                                    |                     | ➡ Kölcs, ár           | 0 🗖 Kézi ármegadá | s<br>Kiszámolt ár  | Nettó Bruttó                          |
|                       |                      |                | Nap                                                                                                    | piár 🔿 Fixár        | Ingyen km             | 0                 | Szerződési ár      |                                       |
|                       |                      | Fiz.int        | ervallum 7                                                                                                    |                     | Tarifa km-ért         | 0                 | Engedmény %        |                                       |
| Na                    | ptár                 | h              | ntervallum                                                                                                    |                     | 0 Időtúllép, büntetés | 0                 | Engedményes        |                                       |
|                       |                      |                |                                                                                                    |                     |                       |                   |                    | · · · · · · · · · · · · · · · · · · · |
| Kiadác                | Dátum                | 0.00.00        | Km óra állás                                                                                                    | Üa. kapac.          | Elhelyezés            | Telephely         |                    | Dolgozó                               |
|                       | 2014.11.03 15        | 8:00:00 -      |                                                                                                    |                     |                       | _                 |                    | Megi.                                 |
| visszavet             | <u> </u>             | 0:00:00 🕂      |                                                                                                    |                     |                       |                   | <b>•</b>           | Megi.                                 |
| Kalkulált             | 0                    |                | 0                                                                                                    | 0                   |                       | Nyor              | ntat               |                                       |
| Elfogadott            |                      | Fizet          |                                                                                                    | 0 Fizet             | -                     | — <u> </u>        | liadás             | Kiadás törlés                         |
|                       |                      |                |                                                                                                    |                     |                       | Nyor              | ntat               |                                       |
| Lyysey a<br>Tolioc ór |                      |                |                                                                                                    |                     | -                     | Vis Vis           | szavét             | Fogadás törlés                        |
| Teijes ai             |                      |                |                                                                                                    |                     |                       |                   |                    |                                       |
| Egyeb szamlazar       | ido tetelek          | 6              | r Menui                                                                                                    | séa Fauséa Netto    | Bruttó ár Eng         | edménu            | Fizetendő          | Nettó Bruttó                          |
|                       |                      |                | - Incline                                                                                                    |                     | English Eng           | comorty           |                    |                                       |
|                       |                      |                | <nincsen me<="" td=""><td>egjeleníthető adat&gt;</td><td></td><td></td><td></td><td>munkalapon szamlaz</td></nincsen> | egjeleníthető adat> |                       |                   |                    | munkalapon szamlaz                    |
| Új tétel              | Módosít              | Torol          | Megteki                                                                                                    | int                 |                       |                   |                    | Számlázás                             |
|                       |                      |                |                                                                                                    |                     |                       |                   |                    |                                       |
| Megjegyzések          |                      |                |                                                                                                    | Foglalás            | Storno                |                   |                    | entés Bezárás                         |
|                       |                      |                |                                                                                                    |                     |                       |                   |                    |                                       |

22. Ábra: A kölcsönzés időtartamának megadása

#### 2.2.4. A kölcsönzés tárgyának kiválasztása

Az ügyfél által igényelt állóeszközt az "Állóeszköz csoport" mezőben adhatjuk meg. A kölcsönzők esetében gyakorlat az, ha az ügyfél lefoglalt egy bérautót, de a cég nem tudja azt valamilyen okból biztosítani, akkor az eredeti áron jobb járművet is biztosíthat. Ennek megadására a "Végl. Kiad.csop" azaz a véglegesen kiadott csoport mező szolgál. Ezt követően lehet a tényleges állóeszközt meghatározni.

| 🔄 Kölcsönzés ·  |                   |                          |                                                                                                    |                   |                       |                 |             |                        |
|-----------------|-------------------|--------------------------|----------------------------------------------------------------------------------------------------|-------------------|-----------------------|-----------------|-------------|------------------------|
| AZONOSÍTÓ:      |                   |                          | Vevő Tesz                                                                                                    | t Kft             | Járművezető           | Test Tibor      |             | Jogosítvány: test0001  |
| ÁLLAPOT:        |                   |                          | 1 1111                                                                                                    | Budapest          |                       |                 |             | Érvényesség 2015.11.30 |
|                 |                   |                          | _:  lesz                                                                                                    | (u.1)             |                       |                 |             |                        |
|                 | 8                 |                          |                                                                                                    |                   |                       | 1               |             |                        |
| Kölcsönzés Megj | egyzések Bizonyla | itok Dokume              | ntumok                                                                                                    |                   |                       |                 |             |                        |
| Kölcs kezde     | te                | -Kolcsonze:<br>Állóeszki | iz csoport Biszegn                                                                                                   | ens               |                       |                 | Minimáli    | s előleg 👘             |
| 2014.11.03      | 5 8:00:00 🗧       | Véal.K                   | (iad.csop.                                                                                                    |                   |                       |                 | Maxic       | inrész% 10             |
| Kölcs. vége     |                   | -                        |                                                                                                    |                   |                       |                 | Max         | .011652                |
| 2014.11.09 1    | 3 18:00:00 🗧      | All                      | óeszkoz                                                                                                    |                   |                       |                 |             |                        |
|                 |                   | Árlista                  | (                                                                                                    |                   | - Köles ár            | o Kézi ármenadz | ác          | Nettó Bruttó           |
|                 |                   |                          | Arlista j                                                                                                    | 4                 | Ingyen km             | 0               | Kiszámolt á |                        |
|                 |                   | Fiz inte                 | arvallum 7                                                                                                    |                   | Tarifa km-ért         | 0               | Fngedménu 2 |                        |
| Na              | ptár              | r iz.inte                | ntervallum                                                                                                    | ▼ 0               | 0 Időtúllép, büntetés | 0               | Engedménye: |                        |
|                 | ······            |                          |                                                                                                    | ,                 | ,                     |                 |             |                        |
| Kiadác          | Dátum             |                          | Km óra állás                                                                                                    | Üa. kapac.        | Elhelyezés            | Telephely       |             | Dolgozó                |
| Vicezouót       | 2014.11.03 15 1   |                          |                                                                                                    |                   |                       |                 | <u> </u>    |                        |
| visszavet       |                   | 0:00:00 🚍                |                                                                                                    | 1 0               | 1                     | p.              | <u> </u>    | Megi.                  |
| Kalkulált       | 0                 |                          | 0                                                                                                    | 0                 |                       | Nyo             | mtat        |                        |
| Elfogadott      | 0                 | Fizet                    | 0                                                                                                    | 0 Fizet           |                       | ~ _             | Kiadás      | Kiadás törlés          |
| Egység ár       | 0                 |                          | 0                                                                                                    | 0                 |                       | Nyo             | mtat        |                        |
| Teljes ár       | 0                 |                          | 0                                                                                                    | 0                 |                       | Vi              | isszavét    | Fogadás törlés         |
| Egyéb számlázan | dó tételek        |                          |                                                                                                    |                   |                       |                 |             | Nettó Bruttó           |
| 0≣ Megnevezés   |                   | Á                        | Menyis                                                                                                    | ég Egység Netto   | Bruttó ár Enge        | edmény          | Fizetendő   | 0 0                    |
|                 |                   |                          | <nincsen meg<="" td=""><td>jeleníthető adat&gt;</td><td></td><td></td><td></td><td>Munkalapon számláz</td></nincsen> | jeleníthető adat> |                       |                 |             | Munkalapon számláz     |
| l fil setset    | ki falasti.       | Tasa                     | ki natelsia                                                                                                    |                   |                       |                 |             | Számlázás              |
|                 | modosit           | Toroi                    | Megtekin                                                                                                    | L.                |                       |                 |             |                        |
| Megjegyzések    | 1                 |                          |                                                                                                    | Foglalás          | Storno                |                 |             | Mentés Bezárás         |
|                 |                   |                          |                                                                                                    |                   |                       |                 |             |                        |

23. Ábra: A kölcsönzés tárgyának meghatározása

Az "Állóeszköz" mezőbe klikkeléssel megjelenik az állóeszköz választó felület, úgy hogy automatikusan a véglegesen kiadandó csoport szerint szűrés történik.

| 🔄 Kölcsönzés -             |                                                                                                    | _ <b>_</b> ×       |
|----------------------------|----------------------------------------------------------------------------------------------------|--------------------|
| AZONOSÍTÓ:                 | Vevő Teszt Kít Járművezető Test Tibor Jogosítvány: test0001                                                                                                    |                    |
| ÁLLAPOT:                   | 1111 Budapest<br>Ervényesség 2015;11:30                                                                                                    |                    |
|                            |                                                                                                    |                    |
| Kölcsönzés Menjenuzések Bi | izonvlatok Dokumentumok                                                                                                    |                    |
| Ügyféllel megegyezett      | Kölcsönzés tárgya                                                                                                    | (                  |
| Kölcs. kezdete             | Álláeszköz csoport A szegmens Minimális előleg 0                                                                                                    |                    |
| 2014.11.03 3 8:00:00       | Végl.Kiad.csop. B szegmens Max.önrész 10<br>Max.önrész 0                                                                                                    |                    |
| Kölcs. vége                | Állóeszköz                                                                                                    |                    |
| 2014.11:03 15 18:00:00     | Atlista                                                                                                    |                    |
|                            | Árlista Kölcs. ár 0 Kézi ármegadás Kiszámolt ár 0                                                                                                    | 0                  |
|                            | 🔄 Állóeszközök karbantartása - Petranyi Kft Test (petranyi-test-mod:None)   Példány: 1                                                                                                    | Þ                  |
|                            | Allóeszköz keresés Allóeszköz adatai Pénzügyi adatok                                                                                                    | Þ                  |
| Naptár                     | Allóeszköz adatai Jelenlegi állapot Időszaki állapot Időszaki állapot Időszaki állapot                                                                                                    | Þ                  |
| Dátum                      | Allóeszköz fala                                                                                                    |                    |
| Kiadás 2014.11.03          | Allóeszköz szoport B szegmens                                                                                                    |                    |
| Visszavét                  | Jámű adatai                                                                                                    |                    |
| Kalkulált                  | Rendszám Résznév szerint Üzemanyag típusa Kiadott                                                                                                    | -                  |
| Elfogadott                 | Alvázszám Résznév szerint                                                                                                    |                    |
|                            | Nem aktívak is Más telephelyjek is Feltételek törlése Kere s                                                                                                    |                    |
| Egység ár                  | 11/11         Megnevezés         Állósszköz fajta         Állósszköz csoport         Rendszám         Álvázszám         Törölt         Rendelke: Kiado Kihasználtsé           1         N.M.042         Sériferről         Rendelke: Kiado Kihasználtsé         N/M.042         N/M.042 |                    |
| Teljes ár                  |                                                                                                    |                    |
| Egyéb számlázandó tételek  |                                                                                                    | Nettó Bruttó       |
| o := Megnevezes            |                                                                                                    |                    |
|                            |                                                                                                    | Munkalapon számláz |
|                            |                                                                                                    | Számlázás          |
|                            |                                                                                                    |                    |
|                            |                                                                                                    |                    |
|                            |                                                                                                    |                    |
|                            |                                                                                                    |                    |
| Úli tétel Módos            |                                                                                                    |                    |
|                            |                                                                                                    |                    |
| Megjegyzések               | Uj Módosít Megtekintés Naptár Listáz Esemény Napló Kiválaszt Kilép                                                                                                    | Mentés Bezárás     |

24. Ábra: Állóeszköz kiválasztása

Amennyiben a ténylegesen kiválasztott jármű eltér az "Állóeszköz csoport" mezőben lévő értéktől, akkor a program a "Megváltoztatja a fizetett állóeszköz csoportot?" kérdést teszi fel, "Igen" válasz esetén az "Állóeszköz csoport" értékét a tényleges jármű értékének megfelelően módosítja.

| 🔄 Kölcsönzés                    |                                                                                                    |
|---------------------------------|----------------------------------------------------------------------------------------------------|
| AZONOSÍTÓ:                      | Vevő Teszt Kít Járművezető Test Tibor Jogosítváry: test0001                                                                  |
| ÁLLAPOT:                        | 1111 Budapest Érvényesség 2015.11.30                                                                                         |
|                                 | Teszt u 11                                                                                                    |
|                                 |                                                                                                    |
| Kölcsönzés Megjegyzések Bizonyl | atok   Dokumentumok                                                                                                    |
| Ügyféllel megegyezett           | Kölcsönzés tárgya                                                                                                    |
| Kölcs. kezdete                  | Allóeszköz csoport A szegmens Jámúl lefrás [U] Focus Ambiente 5 Marimália előleg 0<br>Bendeszköz (DNANG 5 Marimália előleg 0 |
| 2014.11.03 15 8:00:00           | Végl.Kiad.csop. B szegmens Alvázszám WFDP%SV2411 Max.ömész 50 000                                                            |
| Kölcs. vége                     | Allóeszköz INA043                                                                                                    |
| 2014.11.09 🔟 18:00:00 🛨         |                                                                                                    |
|                                 | Ariusta                                                                                                    |
|                                 |                                                                                                    |
|                                 | Vinghial Crivial Constant U U                                                                                                |
| Nantár                          | riz.intervalum / v 0 didibilie, bintetes 0 Engedmenny & 0 0                                                                  |
|                                 |                                                                                                    |
| Dátum                           | Km óra állás Üa. kapac. Elhelyezés Telephely Dolgozó                                                                         |
| Kiadás 2014.11.03 5             |                                                                                                    |
| Visszavét                       |                                                                                                    |
| Kalkulált 0                     | megvatozaga a inzetet alossatoz soportor isz                                                                                 |
|                                 | Trzet o Ligen Nem Kindás Kindás Kindás                                                                                       |
|                                 |                                                                                                    |
| Egység ár 0                     |                                                                                                    |
| Teljes ár 🛛 🔍 🛛 🖉               | 0 0 visszavet rogadas torles                                                                                                 |
| Egyéb számlázandó tételek       | Nettó Bruttó                                                                                                    |
| 0 II Megnevezés                 | Ár Meryiség Egység Netto Bruttó ár Engedméry Fizetendő 0 0                                                                   |
|                                 | Munkalapon számláz                                                                                                    |
|                                 |                                                                                                    |
|                                 | Szamiazas                                                                                                    |
|                                 | <nincsen adat="" megjelenithetö=""></nincsen>                                                                                |
|                                 |                                                                                                    |
|                                 |                                                                                                    |
|                                 |                                                                                                    |
| Új tétel Módosít                | Töröl Megtekint                                                                                                    |
|                                 |                                                                                                    |
| Megjegyzések                    | Foglalás Storno Mentés Bezárás                                                                                               |

25. Ábra: Állóeszköz csoport módosítása a tényleges jármű adatai szerint

#### 2.2.5. A kölcsönzés időtartamának meghatározása a naptár segítségével

A kölcsönzés időnaptára a 2.3 Kölcsönzői naptár fejezetben részletesen bemutatott naptár felületen is lehetséges, amihez a "Naptár" gombot kell megnyomni.

A kiválasztott jármű sorában a kívánt napokat ki kell jelölni és a "Hozzáadni meglévőhöz" gombot meg kell nyomni. A program ekkor automatikusan kitölti a következő mezőket:

- Kölcsönzés kezdete (az órát manuálisan be kell állítani)
- Kölcsönzés vége (az órát manuálisan be kell állítani)
- Állóeszköz csoport
- Véglegesen kiadott csoport
- Állóeszköz

| 🌆 Naptár -               |                                                                                                    |
|--------------------------|----------------------------------------------------------------------------------------------------|
| Azonosító Vevő Gyártmány | Megjelenített státuszok       Időszakban szabad eszközök                                                                 |
| Csoportok                | 1_ <u>Allászsköz adotai</u> OK November 2014                                                                             |
| A szegmens               | <sup>4</sup> Megnevezés Rendszám Modell Kihasz % 31 1 2 3 4 5 6 7 8 9 10 17 12 13 14 15 16 17 18 19 20 21 22 23 24 25 26 |
| U b szeginens            | 13 DA043 LNA043 Új Focus Ambiente 0                                                                                      |
|                          |                                                                                                    |
|                          |                                                                                                    |
|                          |                                                                                                    |
|                          |                                                                                                    |
|                          |                                                                                                    |
|                          |                                                                                                    |
|                          |                                                                                                    |
|                          |                                                                                                    |
|                          |                                                                                                    |
|                          |                                                                                                    |
|                          |                                                                                                    |
|                          |                                                                                                    |
|                          |                                                                                                    |
|                          |                                                                                                    |
|                          |                                                                                                    |
|                          |                                                                                                    |
|                          |                                                                                                    |
|                          |                                                                                                    |
|                          | AZONOSÍTÓ: Vevő Jáművezető                                                                                               |
|                          |                                                                                                    |
| MindSemmit               | Allóeszköz csoport                                                                                                    |
| Más telep is             | Allóeszköz                                                                                                    |
|                          |                                                                                                    |
| Új szerződés Hozzád      | adni meglévőhöz Nyomtat Bezárás                                                                                          |

26. Ábra: 2.2.5. A kölcsönzés időtartamának meghatározása a naptár segítségével

#### 2.2.6. Árlista kiválasztása

Amennyiben az adott időszakban több árlista is érvényes, akkor a felhasználó választhat, hogy melyik árlistát alkalmazza a program. A fizetési intervallumot a program automatikusan számolja, és ennek segítségével meghatározza az árlista intervallumot, és megjeleníti az ahhoz tartozó ár adatokat

| 🌆 Kölcsönzés -                  |                                                                                                    |
|---------------------------------|----------------------------------------------------------------------------------------------------|
| AZONOSÍTÓ:                      | Vevő Teszt Kit Járművezető Test Tibor Jogosítváry: test0001                                                             |
| ÁLLAPOT:                        | 1111 Budapest<br>Teszt u.11                                                                                             |
| Kölcsönzés Megjegyzések Bizonyl | stok Dokumentumok                                                                                                    |
| Ügyféllel megegyezett           | Kölcsönzés tárgya                                                                                                    |
| Kölcs. kezdete                  | Allóeszköz csoport B szegmens Jármű leírás (Új Focus Ambiente 5 Mirimális előleg 0<br>Bendzárá (UMA04 2 ) Max ingéső 10 |
|                                 | Végl Kiad csop.  8 szegmens Alvázszám WF0PXXWPDP8512411 Max ömrész 50 000                                               |
| Kölcs. vége                     | Állóeszköz LNA043 ···· Fogyasztás                                                                                       |
|                                 | Arita                                                                                                    |
|                                 | Arlista 2014 ősz                                                                                                    |
|                                 | 2014 Special Inglem km 200 Szerződési ár 66 000 83 820                                                                  |
|                                 | Fiz.intervallum         6         Tarif km-ért         50         Engedmény 2         0         0                       |
| Naptár                          | Intervalum 4 - 7 napos kölcsönzés 💌 4 7 löötüleb. buntetes 11 000 Engedményes 66 000 83 820                             |
| Dátum                           | Km óra állás Úa. kapac. Elhelyezés Telephely Dolgozó                                                                    |
| Kiadás <u> </u>                 | 80000 🛨 0 0 max 0                                                                                                    |
| Visszavét                       |                                                                                                    |
| Kalkulált 0                     | 0 0 Nyontat                                                                                                    |
| Elfogadott 0                    | Frzet 0 🔽 Frzet Kiadás Kiadás tölés                                                                                     |
| Egység ár 0                     |                                                                                                    |
| Teljes ár 0                     | 0 0 Visszavét Fogedástörlés                                                                                             |
| Egyéb számlázandó tételek       | Nettó Bruttó                                                                                                    |
| 0 II Megnevezés                 | Ar Menyiség Egység Netto Bruttó ár Engedmény Fizetendő 0 0                                                              |
|                                 | Munkalapon szómlóz                                                                                                    |
|                                 | Számlázás                                                                                                    |
|                                 |                                                                                                    |
|                                 |                                                                                                    |
|                                 |                                                                                                    |
|                                 |                                                                                                    |
| Új tétel Módosít                | Töröl Megtekint                                                                                                    |
|                                 |                                                                                                    |
| Megjegyzések                    | Foglalás Stomo Mentés Bezárás                                                                                           |

27. Ábra: Árlista kiválasztása

#### 2.2.7. Árak megjelenítése

A program a "Kiszámolt ár" mezőben megjeleníti az adott árlista és a kölcsönzési napok száma alapján a kiszámolt kölcsönzési díjat bruttó és nettó összegben egyaránt.

A "Szerződési ár" mezőben ez az összeg módosítható, illetve az engedmény % mezőbe a megfelelő értéket írva a program automatikusan számolja az engedményes árat az "Engedményes" mezőben.

| 🔄 Kölcsönzés -                  |                                                                                                    | _ 🗆 ×    |
|---------------------------------|----------------------------------------------------------------------------------------------------|----------|
| AZONOSÍTÓ:                      | Vevő Teszt Kit Járművezető Test Tibor Jogosítvány: test0001                                                                             |          |
| ÁLLAPOT:                        | 1111 Budapest Érvényesség (2015.11.30                                                                                                   |          |
|                                 | Teszt u.11                                                                                                    |          |
|                                 |                                                                                                    |          |
| Kölcsönzés Megjegyzések Bizonyl | latok Dokumentumok                                                                                                    |          |
| Ügyféllel megegyezett           | Kölcsönzés tárgya                                                                                                    |          |
| Kölcs. kezdete                  | Allóeszköz csopot B szegmens Jármű leifés [U] Focus Ambiente 5 Minimális előleg 0<br>Bendri for [U] Focus Ambiente 5 Minimális előleg 0 |          |
| 2014.11.04 🛐 8:00:00 🛨          | Végl Kiad csop. B szegmens Akvászám [WF0P50VPDP8512411] Max örrész 50 000                                                               |          |
| Kölcs. vége                     | Ólámaryag                                                                                                    |          |
| 2014.11.10 🛐 18:00:00 🜩         |                                                                                                    |          |
|                                 | Artsta<br>Arts 2014 King Netto Brutto                                                                                                   |          |
|                                 | Anista 2014 022                                                                                                    |          |
|                                 | • Napiar thear 2000 Szerzodesi ar 77 000 97 730                                                                                         |          |
|                                 | Fiz.intervalum / Engedmeny & 0 0                                                                                                    |          |
| Naptar                          | Intervalium 4 ** / napos Kolesonzes 1 4 7 redunises manatus 11 000 Engedmenyes 77 000 97 70                                             |          |
| Dátum                           | . Km óra állás Üa, kapac. Elhelvezés Telephely Dolgozó                                                                                  |          |
| Kiadás <u> </u>                 | 800.00 🖆 0 max 0 Megi                                                                                                    |          |
| Visszavét                       |                                                                                                    |          |
|                                 |                                                                                                    |          |
| Kalkulält 0                     | Nyomat                                                                                                    |          |
| Elfogadott                      |                                                                                                    |          |
| Egység ár 0                     | 0 0 Nyomtat                                                                                                    |          |
| Teljes ár 0                     | 0 0 Visszavét Fogadás tölés                                                                                                    |          |
| Egyéb számlázandó tételek       | Natió Dour                                                                                                    | <u> </u> |
| 0 I Megnevezés                  | Ár Menyiség Egység Netto Bruttó ár Engedmény Fizetendő 0                                                                                | 0        |
|                                 | Munkalannn száml                                                                                                    | áz       |
|                                 |                                                                                                    |          |
|                                 | Számlázás                                                                                                    |          |
|                                 | <nincsen adat="" megielen="" thető=""></nincsen>                                                                                        |          |
|                                 |                                                                                                    |          |
|                                 |                                                                                                    |          |
|                                 |                                                                                                    |          |
| L                               |                                                                                                    |          |
| Uj tétel Módosít                | l and Megtekint                                                                                                    |          |
|                                 |                                                                                                    | -1       |
| Megjegyzések                    | Foglalás Storno Mentés Bezárás                                                                                                    |          |

## 2.2.8. Állóeszköz foglalása és a foglalás törlése

Az állóeszköz a képernyő alján látható "Foglalás" gombbal foglalható, ekkor az egész szerződés foglalt státuszú lesz, a foglalt státusz a "Foglalás törlés" gombbal visszaállítható.

| Kolcsonzes -                    | ×                                                                                                    |
|---------------------------------|----------------------------------------------------------------------------------------------------|
| AZONOSÍTÓ: K00001/2014          | Vevő Teszt Kít Járművezető Teszt Tibor Jogosítvány. test0001                                                                                                    |
| ÁLLADOT: Ároiánlot              | 1111 Budanest Érvényesség (2015.11.3)                                                                                                    |
| Actor of Arajamat               | ! Tesztu.11                                                                                                    |
|                                 |                                                                                                    |
| Kölcsönzés Magiaguzásak Pizanul | Istek Dekumentensel                                                                                                    |
| Ügytéllel megegyzesek   bizonyi | ano   Uonanie namo  <br>                                                                                                    |
| Kölcs kezdete                   | Alléersking songer                                                                                                    |
| 2014.11.04 33 8:00:00           | Notati Victoria Constanti Rendszám II.NA043 Max.ömésző 10                                                                                                    |
|                                 | Vegundad csop. D szeginens Mrdzszám (WFDPSxXwPDP8S12411 Max.ónrész   50.000                                                                                                    |
| 2014 11 10 10 19:00:00          | Állóeszköz LNA043 Fogyasztás                                                                                                    |
| 2014.11.10 13 10.00.00          | Átion                                                                                                    |
|                                 | Árísta 2014 ősz ▼ Kölcs ár 11 000 Kézi ármegadás Kiszásnek ér 27 000 002 700                                                                                                    |
|                                 | Nación ( 1997) Nación ( 1997) Nación |
|                                 | s robe a s robe a s robe a s s s s s s s s s s s s s s s s s s                                                                                                    |
| 11 12                           | Fiz.intervalum / Linguistic Linguistic Lingu |
| Naptar                          | Intervalkum 4 - / napos kolcsonzés 💌 4 / / rubulieb. bulketes 11000 Engedményes 69300 88.011                                                                                                    |
| <br>Dátum                       | Km úra állás Úta, kapac. Elhelvezés Telephelv Dolozó                                                                                                    |
| Kiadás 2014.11.04 15            | 80000 - 0 0 max 0                                                                                                    |
| Visszavét                       |                                                                                                    |
| Kelkulált 0                     |                                                                                                    |
|                                 |                                                                                                    |
|                                 |                                                                                                    |
| Egység ár 0                     | Nyombat                                                                                                    |
| Teljes ár 🛛 🕺 🛛 🖉               | 0 0 Visszavét Fogedés tölés                                                                                                    |
| Egyéb számlázandó tételek       | Nettá Bautá                                                                                                    |
| 0≣ Megnevezés                   | Ár Menyiség Egység Netto Bruttó ár Engedmény Fizetendő 69.300 88.011                                                                                                    |
|                                 | Munkalanon számláz                                                                                                    |
|                                 |                                                                                                    |
|                                 | Számlázás Számlázás                                                                                                    |
|                                 | (Ninosan manjalan)halik adab                                                                                                    |
|                                 |                                                                                                    |
|                                 |                                                                                                    |
|                                 |                                                                                                    |
|                                 |                                                                                                    |
| Új tétel Módosít                | Toriol Megtekint                                                                                                    |
|                                 |                                                                                                    |
| Megjegyzések                    | Foglalás Stomo Mentés Bezárás                                                                                                    |

28. Ábra: Állóeszköz foglalása és a foglalás törlése

#### 2.2.9. Állóeszköz kiadása

Az állóeszköz kiadása előtt meg kell határozni a kiadás időpontját. A program 'automatikusan az aktuális dátumot, és időt jeleníti meg, de ezt kézzel módosíthatjuk. A program megjeleníti a "Km óra állás" mezőbe a járműhöz legutóbb beállított kilométer óra állást, ez a mező a valóságnak megfelelően szintén korrigálható. Kiadás előtt a "Üa. Kapac." mezőbe be kell írni a jármű üzemanyag feltöltöttségét.

A "Kiadás" gomb megnyomásával a jármű kiadható. Ha a "Nyomtat" mezőt bekapcsoljuk akkor a program az előre rögzített nyomtatási sablont kitölti a kölcsönzés és a kiadás adataival és megjeleníti.

Kiadás után a szerződés "Kiadott" állapotba kerül.

Téves kiadás esetén a "Kiadás törlése" gombbal törölhető.

| Kölcsönzés -              |                                                                                                    |                              |                                        |                           |                        |
|---------------------------|----------------------------------------------------------------------------------------------------|------------------------------|----------------------------------------|---------------------------|------------------------|
| AZONOSÍTÓ: KOOOO1/2       | 014 Vev                                                                                               | ő Teszt Kít                  | Járművezető Test Tibor                 | r                         | Jogosítvány: test0001  |
| Áll APOT Áraiánlat        | _                                                                                                    | 1 1111 Budapest              |                                        |                           | Érvényesség 2015.11.30 |
|                           | !                                                                                                    | Teszt u.11                   |                                        |                           | ,                      |
|                           |                                                                                                    |                              |                                        |                           |                        |
| Kölcsönzés Megjegyzések B | zonylatok Dokumentumok                                                                                |                              |                                        |                           |                        |
| Ügyféllel megegyezett     | Kölcsönzés tárgya                                                                                     |                              |                                        |                           |                        |
| Kölcs. kezdete            | Állóeszköz csoport                                                                                    | B szegmens                   | Jármű leírás Új Focus Ambiente         | e 5 Minimális             | előleg 0               |
| 2014.11.04 15 8:00:00     | Végl. Kiad. csop.                                                                                     | B szegmens                   | Rendszám LNA043     Alvázszám by EDDOG | Maxion<br>Maxio           | irész% 10              |
| Kölcs. vége               |                                                                                                    |                              | Üzemanyag                              | 512411 India              | 5 1002 J 50 000        |
| 2014.11.10 🛐 18:00:00     | Allóeszköz                                                                                            | LNA043                       | •• Fogyasztás                          |                           |                        |
|                           | Árlista                                                                                               |                              |                                        |                           | Nettó Bruttó           |
|                           | Árlista                                                                                               | 2014 ősz .                   | Kölcs. ár 11 000 Kéz                   | zi ármegadás Kiszámolt ár | 77 000 97 790          |
|                           |                                                                                                    | 💿 Napiár 🛛 🔘 Fixár           | Ingyen km 200                          | Szerződési ár             | 77 000 97 790          |
|                           | Fiz.intervallum                                                                                       | 7                            | Tarifa km-ért 50                       | Engedmény %               | 10 10                  |
| Naptár                    | Intervallum                                                                                           | 4 - 7 napos kölcsönzés 💌 🛛 4 | 7 Időtúllép. büntetés 11 000           | Engedményes               | 69 300 88 011          |
|                           |                                                                                                    | . <b>.</b> .                 |                                        |                           |                        |
| Kiadás 2014 11 04         | Km óra                                                                                                | állás Ua. kapac.             | Elhelyezés Tele                        | ephely                    | Dolgozó                |
|                           |                                                                                                    |                              |                                        |                           |                        |
|                           |                                                                                                    |                              |                                        |                           | Megi,                  |
| Kalkulált (               |                                                                                                    | 0 0                          |                                        | Nyomtat                   |                        |
| Elfogadott (              | Fizet                                                                                                 | 0 🗆 👘 O 🗖 Fizet              | <b></b>                                | Kiadás                    | Kiadás törlés          |
|                           |                                                                                                    |                              |                                        | Nuomtat                   |                        |
| Egység ár l               |                                                                                                    |                              |                                        | Visszavét                 | Foradás tötlés         |
| Teljes ár   (             |                                                                                                    |                              |                                        |                           |                        |
| Egyéb számlázandó tételek |                                                                                                    |                              |                                        | -                         | Nettó Bruttó           |
| U: Megnevezés             | Ar                                                                                                    | Menyiség Egység Netto        | Bruttó ár Engedmény                    | Fizetendö                 | 69 300 88 011          |
|                           | <nin< th=""><th>csen megjeleníthető adat&gt;</th><th></th><th></th><th>Munkalapon számláz</th></nin<> | csen megjeleníthető adat>    |                                        |                           | Munkalapon számláz     |
|                           | 1                                                                                                    |                              |                                        | -                         | C zámlázán             |
| Új tétel Módosi           | Torol                                                                                                 | Vlegtekint                   |                                        |                           | JZdiiidZds             |
|                           |                                                                                                    |                              |                                        |                           |                        |
| Megjegyzések              |                                                                                                    | Foglalás                     | Storno                                 | M                         | entés Bezárás          |

29. Ábra: Állóeszköz kiadása

#### 2.2.10. Állóeszköz visszavétele

A kiadott állóeszköz a kölcsönzés lejártával visszavehető. Az állóeszköz visszavétele előtt meg kell határozni a visszavétel időpontját. A program 'automatikusan a tervezet dátumot jeleníti meg, de ezt kézzel módosíthatjuk. A "Km óra állás" mezőbe a jármű aktuális kilométer óra állását, kell berögzíteni. Visszavétel előtt a "Üa. Kapac." mezőbe be kell írni a jármű üzemanyag feltöltöttségét.

A "Visszavét" gomb megnyomásával a jármű visszavehető. Ha a "Nyomtat" mezőt bekapcsoljuk akkor a program az előre rögzített nyomtatási sablont kitölti a kölcsönzés és a visszavétel adataival és megjeleníti.

Kiadás után a szerződés "Visszavett" állapotba kerül.

Téves visszavétel esetén a "Fogadás törlés" gombbal törölhető.

| 🔄 Kölcsönzés -                  |                                                                           |                                                      |
|---------------------------------|---------------------------------------------------------------------------|------------------------------------------------------|
| AZONOSÍTÓ: K00001/2014          | Vevő Teszt Kít Járművezető Test Tibor                                     | Jogosítvány: test0001                                |
| álláP0T: Kiadott                | (1111 Budapest                                                            | Érvényesség 2015.11.30                               |
|                                 | Teszt u.11                                                                | ,                                                    |
|                                 |                                                                           |                                                      |
| Kölcsönzés Medieguzések Bizonul | latok   Dokumentumok                                                      |                                                      |
| Ügyféllel megegyezett           | Kölcsönzés tárgva                                                         |                                                      |
| Kölcs. kezdete                  | Állóeszköz csoport B szegmens Jármű leírás Új Focus Ambiente              | 5 Minimális előleg 0                                 |
| 2014.11.04 8:00:00 🚔            | Végl Kiad csop, Biszegmens                                                | Max.önrész% 10                                       |
| Kölcs vége                      | Uzemanyag                                                                 | 12411 Max.onlesz 50.000                              |
| 2014.11.10 18:00:00 +           | Állóeszköz LNA043 Fogyasztás                                              |                                                      |
| ,                               | Árlista                                                                   | N                                                    |
| Várható beérkezés               | Árlista 2014 ősz 💽 Kölcs. ár 🛛 11 000 🗖 Kéz                               | ármegadás Netto Brutto<br>Kiszámolt ár 77 000 97 790 |
| 2014.11.10 🗾 0:00:00 🛨          | 💽 Napiár 🔿 Fixár Ingyen km 📃 200                                          | Szerződési ár 77 000 97 790                          |
|                                 | Fiz.intervallum 7 Tarifa km-ért 50                                        | Engedmény % 10 10                                    |
| Naptár                          | Intervallum 4 - 7 napos kölcsönzés 💌 🛛 4 🛛 7 Időtúllép, büntetés 🛛 11 000 | Engedményes 69 300 88 011                            |
|                                 |                                                                           | ,,                                                   |
| Dátum                           | Km óra állás Üa. kapac. Elhelyezés Tele                                   | phely Dolgozó                                        |
| Kiadas 2014.11.04               | 8:00:00 😤   15000   50 max U                                              | Megj.                                                |
| Visstavét 2014.11.10 5          | 0:00:00 🗄 🛛 16000 🛛 🕹 🖌 📔 📄                                               | Megi.                                                |
| Kalkulált 0                     | 5                                                                         | Nuomtat                                              |
| Elfogadott 0                    | Fizet                                                                     | Kiadás Kiadás törlés                                 |
|                                 |                                                                           |                                                      |
| Egység ár 11 000                | 50 0 4                                                                    | Nyomtat                                              |
| Teljes ár 0                     |                                                                           | Visszavét Fogadas tories                             |
| Egyéb számlázandó tételek       |                                                                           | Nettó Bruttó                                         |
| 0 🗄 Megnevezés                  | Ár Menyiség Egység Netto Bruttó ár Engedmény                              | Fizetendő 69 300 88 011                              |
|                                 | <nincsen adat="" medieleníthető=""></nincsen>                             | Munkalapon számláz                                   |
|                                 |                                                                           |                                                      |
| Új tétel Módosít                | Tiöröl Megtekint                                                          | Számlázás                                            |
|                                 |                                                                           |                                                      |
| Megjegyzések                    | Foglalás Ár módosítása Storno                                             | Mentés Bezárás                                       |
|                                 |                                                                           |                                                      |

30. Ábra: Állóeszköz visszavétele

#### 2.2.11. Időtúllépés, kilométer túllépés és hiányzó üzemanyag kalkulálása

Ha a szerződött idő túllépésre kerül, akkor a program automatikusan kalkulálja ennek mértékét és megjeleníti a "Kalkulált" mezőben, amennyiben szeretnénk, hogy a túllépés számlázásra kerüljön, úgy a "Fizet" kapcsolót be kell kapcsolni. Ekkor az "Elfogadott" mező szerkeszthetővé válik és abba beírható a számlázni kívánt túllépés mértéke.

Ha a napi megengedett kilométer túllépésre kerül, akkor a program automatikusan kalkulálja ennek mértékét és megjeleníti a "Kalkulált" mezőben, amennyiben szeretnénk, hogy a többlet kilométer számlázásra kerüljön, úgy a "Fizet" kapcsolót be kell kapcsolni. Ekkor az "Elfogadott" mező szerkeszthetővé válik és abba beírható a számlázni kívánt kilométer mértéke.

Ha a visszavételkor kevesebb az üzemanyag mennyisége mint a kiadáskor, akkor a program automatikusan kalkulálja ennek mértékét és megjeleníti a "Kalkulált" mezőben, amennyiben szeretnénk, hogy az üzemanyag számlázásra kerüljön, úgy a "Fizet" kapcsolót be kell kapcsolni. Ekkor az "Elfogadott" mező szerkeszthetővé válik és abba beírható a számlázni kívánt üzemanyag mértéke.

| Kölcsönzés -                   |                                                                                          |                                  |                                     |  |  |  |
|--------------------------------|------------------------------------------------------------------------------------------|----------------------------------|-------------------------------------|--|--|--|
| AZONOSÍTÓ: K00001/2014         | Vevő Teszt Kít                                                                           | Járművezető Test Tibor           | Jogosítvány: test0001               |  |  |  |
| ÁLLAPOT: Kiadott               | 11111 Budapest                                                                           |                                  | Érvényesség 2015,11,30              |  |  |  |
|                                | Teszt u.11                                                                               |                                  |                                     |  |  |  |
|                                |                                                                                          |                                  |                                     |  |  |  |
| Kölcsönzés Megjegyzések Bizony | latok Dokumentumok                                                                       |                                  |                                     |  |  |  |
| Ügyféllel megegyezett          | Kölcsönzés tárgya                                                                        |                                  |                                     |  |  |  |
| Kölcs. kezdete                 | Állóeszköz csoport B szegmens                                                            | Jármű leírás Új Focus Ambiente 5 | Minimális előleg 0                  |  |  |  |
| 2014.11.04 8:00:00 🗧           | Végl.Kiad.csop. B szegmens                                                               | Alvázszám WE0P555WPD P8512411    | Max.önrész% 10<br>Max.önrész 50.000 |  |  |  |
| Kölcs. vége                    | ,<br>                                                                                    | Üzemanyag                        |                                     |  |  |  |
| 2014.11.10 18:00:00 🚔          | Allóeszköz LNA043                                                                        | Fogyasztás                       |                                     |  |  |  |
|                                | Árlista                                                                                  |                                  | Nettó Bruttó                        |  |  |  |
| Várható beérkezés              | Arlista 2014 ősz                                                                         | Kolcs. ár 11 000                 | Kiszámolt ár 77 000 97 790          |  |  |  |
| 2014.11.10 🔢 0:00:00 🗧         | 💿 Napi ár 💿 Fix ár                                                                       | Ingyen km 200 S:                 | zerződési ár 77 000 97 790          |  |  |  |
|                                | Fiz.intervallum 7                                                                        | Tarifa km-ért 50 Er              | ngedmény % 10 10                    |  |  |  |
| Naptár                         | Intervallum 4 - 7 napos kölcsönzés 💌 4                                                   | Időtúllép. büntetés 11 000       | Engedményes 69 300 88 011           |  |  |  |
|                                |                                                                                          | Clister - Talaskalı              | Delectó                             |  |  |  |
| Kiadás 2014.11.04              | Km ora allas         Ua. Kapac.           8.00.00         15000         50 max         0 |                                  | ▼ Meni                              |  |  |  |
| Visszavót 2014.11.11 20        | 1900.00                                                                                  |                                  |                                     |  |  |  |
| 2014.11.11 15                  |                                                                                          |                                  | Meg,                                |  |  |  |
| Kalkulált 1                    | 1600 5                                                                                   | Nyomtat                          |                                     |  |  |  |
| Elfogadott 1                   | Fizet 1600 🗹 5 🗹 Fizet                                                                   | Kiad                             | ás Kiadás törlés                    |  |  |  |
| Equada és 11.000               |                                                                                          | Nvomtat                          |                                     |  |  |  |
|                                |                                                                                          | Vissza                           | vét Fogadás törlés                  |  |  |  |
| reijes ar j 11000              |                                                                                          |                                  |                                     |  |  |  |
| Egyéb számlázandó tételek      | Ár Monvisán Fousán Notto                                                                 | Prutté ér Engedménu              | Nettó Bruttó                        |  |  |  |
| Via megnevezes                 | A Menyisey Egyseg Netto                                                                  | Engedneny                        | 63 300 1 88 011                     |  |  |  |
|                                | <nincsen adat="" megjeleníthető=""> Munkalapon: számláz</nincsen>                        |                                  |                                     |  |  |  |
| Úi tátal Módosít               | Trirril Mentekint                                                                        |                                  | Számlázás                           |  |  |  |
|                                | TO BUILT                                                                                 |                                  |                                     |  |  |  |
| Megjegyzések                   | Foglalás Ár módo                                                                         | ítása Storno                     | Mentés Bezárás                      |  |  |  |

31. Ábra: Időtúllépés, kilométer túllépés és hiányzó üzemanyag kalkulálás

Visszavétel után az "Egyéb számlázható tételek" részen megjelennek a kiválasztott tételek, amelyek ha szükséges módosíthatóak vagy törölhetőek. Manuálisan tetszőleges további árjegyzéken kívüli tétel adható a számlázandó tételekhez.

| Kölcsönzés                                 |                   |                                                                                                    | <u>-</u> D×               |
|--------------------------------------------|-------------------|----------------------------------------------------------------------------------------------------|---------------------------|
| AZONOSÍTÓ: K00001/201                      | 4                 | Vevő Teszt Kít Járművezető Test Tibor Jogosítvány: tes                                                 | 10001                     |
| ÁLLAPOT: Viszavett                         |                   | Érvényesség 20                                                                                         | 15.11.30                  |
| Incluton                                   |                   | Teszt u 11                                                                                             |                           |
|                                            |                   |                                                                                                    |                           |
| Kölcsönzés Megjegyzések Bizon              | ylatok Dokumentum | lak                                                                                                    |                           |
| Ügyféllel megegyezett                      | Kölcsönzés tá     | gya                                                                                                    |                           |
| Kölcs. kezdete                             | Állóeszköz cs     | oport B szegmens Jármű leírás Új Focus Ambiente 5 Minimális előleg 0<br>Bendszám UNAD42 Max innésző 10 |                           |
| 2014.11.04 8:00:00                         | Végl.Kiad.)       | csop. B szegmens Alvázszám WF0P>0×WPDP8S12411 Max.önrész 50 000                                        |                           |
| Kölcs. vége                                | Állóes            | köz LNA043                                                                                             |                           |
| 2014.11.10 18:00:00                        | 6.5.1             |                                                                                                    |                           |
|                                            | Anista            | 🔄 Árjegyzéken kívüli eladás tétel                                                                      |                           |
| 2014.11.10 0:00:00                         |                   | Tétel típus Fizetett kilométer                                                                         |                           |
| , , _                                      | Fiz interv        | Jogcím 916001 ···· Bérleti díjak Mentett tét                                                           | elek                      |
| Naptár                                     | Inte              | Költséghely KÖL Gépkocsi kölcsönzés                                                                    |                           |
|                                            |                   | Megnevezés Fizetett kilométer                                                                          |                           |
| Dátum                                      | K                 | Mennyiség 1 600,00 💌 Nettó egységár 50,00 Nettó érték                                                  | 80 000,00                 |
| Kiadas  2014.11.04                         | 8:00:00 🚖 📘       |                                                                                                    |                           |
| Visszavét 2014.11.11                       | 18:00:00 🗧        | Menjenuzés Dató Aták                                                                                   | 80.000.00                 |
| Kalkulált 1                                | Г                 | Projekt                                                                                                | 000 %                     |
| Elfogadott 1                               | Fizet             | Csak értéket nyomtat                                                                                   |                           |
|                                            |                   |                                                                                                    |                           |
| Egyseg ar 11000                            |                   | Rendben                                                                                                | .égsem                    |
| Teljes ar                                  |                   |                                                                                                    |                           |
| Egyéb számlázandó tételek<br>33 Megnevezés |                   | Ár Menvisán Fausán Netto Bruthóár Encodmánu                                                            | Fizetendő 150 300 179 011 |
| 1 Után tankolás                            |                   |                                                                                                    |                           |
| 2 Fizetett kilométer                       |                   | 50 1 600 80 000 80 000                                                                                 | Munkalapon számláz        |
| 3 Nésedelmi büntetés                       |                   | 11 000 1 1 11 000 11 000                                                                               | Számlázás                 |
|                                            |                   |                                                                                                    |                           |
|                                            |                   |                                                                                                    |                           |
|                                            | [<br>туул         |                                                                                                    |                           |
|                                            |                   | Megrekini                                                                                              |                           |
| Menjeguzések                               |                   | Fondalás                                                                                               | Mentés Bezéráe            |
| meglogyzosok                               |                   | 1 - <u>5</u>                                                                                           | Docarda                   |

32. Ábra: Egyéb számlázható tételek

### 2.2.12. Kölcsönzés számlázása

A visszavett jármű a "Számlázás" gomb megnyomásával számlázható. A kölcsönzés típusától függően lehet kiválasztani a végbizonylatot.

| 🧖 Kölcsönzés -                  |                            |                                |                                                 |                            |
|---------------------------------|----------------------------|--------------------------------|-------------------------------------------------|----------------------------|
| AZONOSÍTÓ:                      | K00001/2014                | Vevő Teszt Kft                 | Járművezető Test Tibor                          | Jogosítvány: test0001      |
| ÁLLAPOT:                        | 🌆 Elszámolás tételel       | <-                             |                                                 |                            |
|                                 | Számlázandó munkák         |                                |                                                 |                            |
|                                 | I :≣ Megnevezés            |                                | Kezdet Befejeze:<br>2014 11 04 9:00:0 2014 11 1 | S Beszerzési adatok is     |
| Kölcsönzés Me                   | LINA040                    |                                | 2014,11:04, 0:00:0 2014,11.                     | Partner hzet               |
| Ügyféllel meg                   |                            |                                |                                                 | Saját elsz.belső bizonylat |
| Kölcs. kezc                     |                            |                                |                                                 |                            |
| 2014.11.04                      |                            |                                |                                                 | Munkalapra                 |
| Kölcs vége                      | Partner fizet   Saiát elsz | helső hizonylat [ Munkalanra ] |                                                 |                            |
| 2014.11.10                      | Fiz.mód                    | Bank Telid                     | átum Áfa dátum Számla kelte Fizetési határio    | lő Prefix                  |
| ,                               | Készpénz                   | ▼ 0TP Bank Rt ▼ 2014.11        | .03 - 2014.11.03 - 2014.11.03 - 2014.11.03      |                            |
| Várható be                      | Menieruzés                 |                                | _, _, _, _                                      | utto<br>197 790            |
| 2014.11.10                      |                            |                                |                                                 | 97 790                     |
|                                 | 0≣ Megnevezés              |                                | Netto                                           | Brutto                     |
| N                               |                            |                                |                                                 | 88.011                     |
|                                 |                            |                                |                                                 |                            |
|                                 |                            |                                | <nincsen adat="" megieleníthető=""></nincsen>   |                            |
| Kiadás                          |                            |                                | <u>_</u> ,                                      | Megj.                      |
| Visszavét                       |                            |                                |                                                 | Megi.                      |
|                                 | L                          |                                |                                                 |                            |
| Kalkulált                       | Tétel összesítő            | Levont előlegszámlák           | Nettó                                           | Bruttó                     |
| Elfogadott                      |                            |                                | Osszesen :                                      |                            |
| Favséa ár                       |                            |                                | Eevonasra ker. eloleg:                          |                            |
| Telies ár                       |                            |                                | T ECCONDOL                                      |                            |
|                                 |                            | Módosít Tidról                 | Számlák elkészítése                             | Proforma Bezár             |
| Egyeb szamiaza<br>3≔ Megnevezés |                            | Ár Menuiséa Equséa N           | etto Bruttó ár Engedménu                        | Fizetendo 160 200 179 01   |
| 1 ► Után tankolá                | is .                       | 0 5                            |                                                 |                            |
| 2 Fizetett kilom                | néter                      | 50 1 600                       | 80 000 80 000                                   | Munkalapon számláz         |
| 3 Kásedelmi bi                  | intetés                    | 11.000 1                       | 11.00011.000                                    | Számlázás                  |
| Uj tetel                        | Modosit                    | I oroi Megtekint               |                                                 |                            |
|                                 | . 1                        |                                |                                                 |                            |
| Megjegyzésel                    | k                          | Foglalás                       | Stomo                                           | Mentés Bezárás             |

33. Ábra: Kölcsönzés számlázása

A "Partner fizet" gomb megnyomása esetén számla fog készülni az ügyfél számára.

A "Saját elsz. belső bizonylat" gomb megnyomására belső bizonylatot tudunk létrehozni.

A "Munkalapra" gomb megnyomására a kölcsönzési tétel átkerül egy munkalapra, ahol munkalap tételként lehet számlázni.

| 🔄 Elszámolás tételek -                              |                                                               |
|-----------------------------------------------------|---------------------------------------------------------------|
| Számlázandó munkák                                  |                                                               |
| 1 ≣ Megnevezés                                      | Kezdet Befejezés Beszerzési adatotnia                         |
| 1 ENA043                                            | 2014.11.04. 8:00:0 2014.11.10. 18:00:                         |
|                                                     |                                                               |
|                                                     | Saiát elez heleő hizopulat                                    |
|                                                     |                                                               |
|                                                     | Munkalapra                                                    |
|                                                     |                                                               |
| Partner fizet Saját elsz.belső bizonylat Munkalapra |                                                               |
| Fiz.mód Bank Telj.dátum                             | Áfa dátum Számla <mark>ke</mark> lte Fizetési határidő Prefix |
| Készpénz 🔻 OTP Bank Rt 💌 2014.11.03 🗣               | 2014.11.03 - 2014.11.03 - 2014.11.03 -                        |
|                                                     |                                                               |
| Megjegyzés                                          |                                                               |
|                                                     |                                                               |
| U: Megnevezes                                       | Netto                                                         |
|                                                     |                                                               |
|                                                     |                                                               |
|                                                     |                                                               |
| <                                                   | vincsen megieleníthető adat>                                  |
|                                                     | 21                                                            |
|                                                     |                                                               |
|                                                     |                                                               |
|                                                     |                                                               |
| Levont előlegszámlák                                | Nettó Bruttó                                                  |
|                                                     | Összesen: 0 0                                                 |
|                                                     | Levonásra ker. előleg: 0 0                                    |
|                                                     | Fizetendő: 0                                                  |
|                                                     |                                                               |
| Módosít Töröl                                       | Számlák elkészítése Proforma Bezár                            |

34. Ábra: Végbizonylat típusának meghatározása

#### 2.2.13. Kölcsönzési számla stronózása

Amennyiben a számlázás során hiba történt úgy a számlát stornózni kell. Ehhez a kölcsönzés "Bizonylatok" fülére kell állni, itt a felső részen láthatóak az elkészült számlák. A Megfelelőre kell állni és a képernyő alsó részén látható "Stornó" gombot kell megnyomni. A gomb megnyomását követően kell a stornó megjegyzést megadni, illetve ha szükséges, akkor itt lehet a stornó dátumokon módosítani.

| 6.4       | Kölcsönzé  | s - DOA53 I  | HUNGARIAN DEM                         | 0 (pubi:modul_d    | lemo_hu)   Példáı              | ıy: 3              |                       |                 |            |                |                    |
|-----------|------------|--------------|---------------------------------------|--------------------|--------------------------------|--------------------|-----------------------|-----------------|------------|----------------|--------------------|
| A         | ZONOSÍT    | : BFKO       | LCS000006/2                           | 015 Vevő           | Cink Péter                     |                    | Járművezető           | Cink Péter      |            | Jogosítvány:   |                    |
|           | ÁLLAPO1    | í: Kész      |                                       |                    |                                |                    |                       |                 |            | Érvényesség    |                    |
|           |            |              |                                       | <u>.</u>           | T: +36-30-565656;              |                    |                       | T: +36-30-56565 | 6;         |                |                    |
|           |            |              |                                       |                    | 1                              |                    |                       | 1               |            |                |                    |
| Ki        | olosonzés  | Megjegyzése  | k Bizonylatok D                       | okumentumok        | 1(-)                           | 1                  | <b>.</b>              |                 |            |                |                    |
| 4         | Bizonylat  | száma        | Kelte                                 | Netto 150.000      | AFA 40 500 0                   | Brutto             | Fizetett              | Fizetendő       | Munkalap   | Sztotnó        | Stornózott         |
| <u>  </u> | BEKOLOO    | 0008/2015    | 2015.01.11.                           | 150 000,           | 00 40 500,0<br>00 40 500,0     | 0 190 500,00       | 0,00                  | 190 500,00      |            | BFKULUUUUU9720 | DEK 01 000000 /202 |
| 2         | DEKOLOO    | 0003/2015    | 2015.01.11.                           | 150 000,           | 00 -40 500,0<br>00 40 500,0    | 0 190 500,00       | 0,00                  | 190 500,00      |            |                | BFKULUUUUU0720     |
| 4         | BEKOLOO    | 0010/2015    | 2015.01.11                            | 150 000,           | 40 500,0                       | 0 190 500,00       | 0,00                  | 190 500,00      |            |                |                    |
| 14        |            | 551172013    | 2010.01.11.                           | 130 000,1          | 40 300,0                       | 130 300,00         | 0,00                  | 130 300,00      |            |                |                    |
|           |            |              |                                       |                    |                                |                    |                       |                 |            |                |                    |
|           |            |              |                                       |                    |                                |                    |                       |                 | -          |                |                    |
| 4:        | ≣ Sorsz. N | 1egnevezés   | · · · · · · · · · · · · · · · · · · · | م                  | i Menusén<br>tornó czámla adat | IF due             | I Ar                  |                 | Bru        | ttó En         | gedmény%           |
| H         |            | olcsonzes ki | szamlazasa Nagy 🛓                     | Auja meg a se      | onio szanna adac               | III: - DOASS HONGA | AKDAN DEPIO (pub      |                 | 150,000,00 | 0,00           |                    |
| Ľ         | 2 4        | Kolcsonzes   | targya: MUNDE-L                       | Teljesítés dátum   | 2015.01.11                     | • ?                |                       |                 | 150 000,00 | 190 200,00     |                    |
|           |            |              |                                       | Áfa dátum          | 2015.01.11                     | —<br>Az ÁFA és te  | eljesítés dátum nem a | zonos.          |            |                |                    |
|           |            |              |                                       |                    | ,                              |                    |                       |                 |            |                |                    |
|           |            |              |                                       | Channé mania munéa |                                |                    |                       |                 |            |                |                    |
|           |            |              |                                       | Storno megjegyzes  | S.                             |                    |                       |                 |            |                |                    |
|           |            |              |                                       | ļ                  |                                |                    |                       |                 |            |                |                    |
|           |            |              |                                       |                    |                                | Mégser             | n Rend                | ben             |            |                |                    |
|           |            |              |                                       |                    |                                |                    |                       |                 |            |                |                    |
|           |            |              |                                       |                    |                                |                    |                       |                 |            |                |                    |
|           |            |              |                                       |                    |                                |                    |                       |                 |            |                |                    |
|           |            |              |                                       |                    |                                |                    |                       |                 |            |                |                    |
|           |            |              |                                       |                    |                                |                    |                       |                 |            |                |                    |
|           |            |              |                                       |                    |                                | Kö                 | lcsönzési szár        | nla             |            |                |                    |
|           |            |              |                                       |                    |                                |                    | stronózása            |                 |            |                |                    |
|           |            |              |                                       |                    |                                |                    |                       |                 |            |                |                    |
|           |            |              |                                       |                    |                                |                    |                       |                 |            |                |                    |
|           |            |              |                                       |                    |                                |                    |                       |                 |            |                |                    |
|           | Megtekinté | s            |                                       |                    |                                |                    | Storno                |                 |            |                |                    |
|           | Megiegyz   | ések         |                                       |                    | Foglalás                       | 1                  | Storno                |                 |            | Mentés         | Bezárás            |

35. Ábra: Kölcsönzési számla stronózása

## 2.3. Kölcsönzői naptár

A kölcsönzői naptárat a "Jármű / Jármű kölcsönző / Naptár" menüpontban érhető el.

#### 2.3.1. A kölcsönzői naptár felület

A naptár grafikus formában mutatja meg az egyes állóeszközök adott időszakban érvényes állapotát.

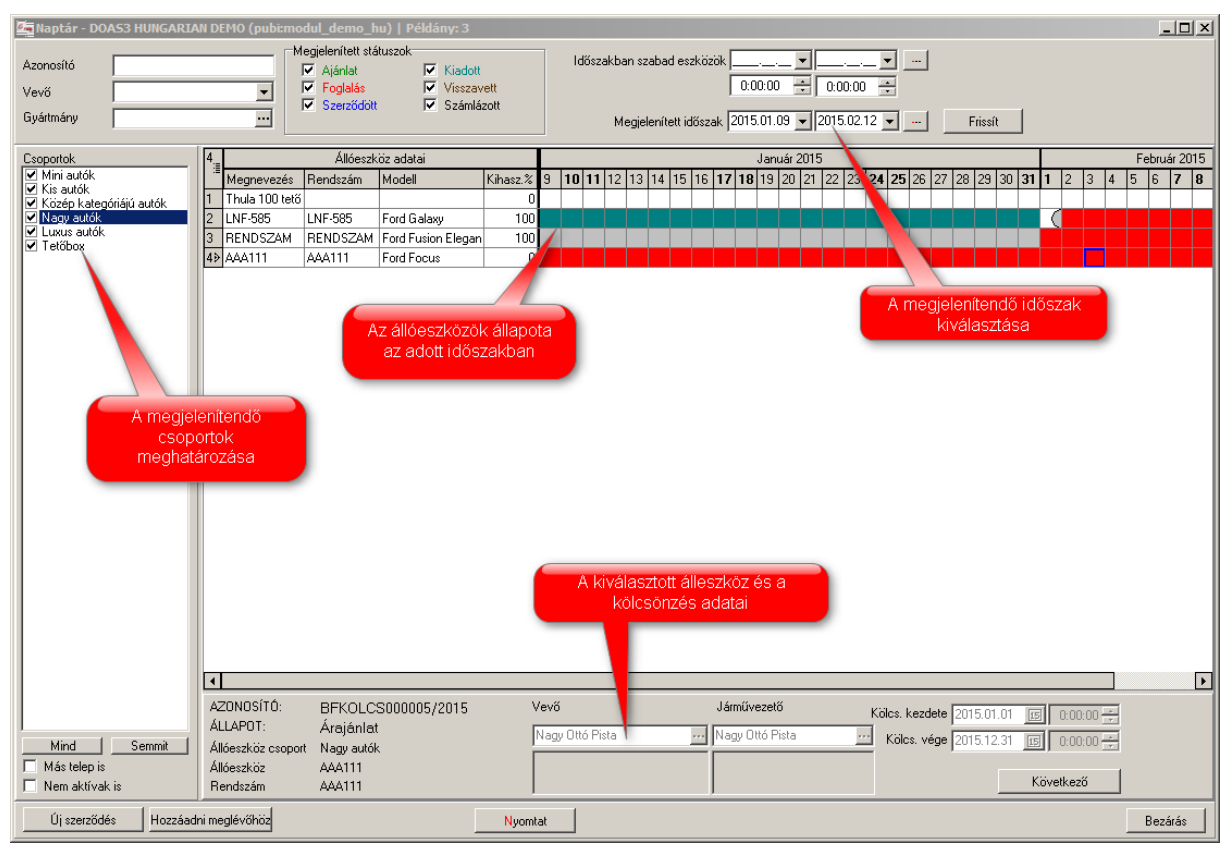

36. Ábra: A kölcsönzői naptár

## 2.3.2. A kölcsönzés részleteinek megtekintése a kölcsönzői naptár felületről

A naptár felületen a megfelelő állóeszköz adott napjára klikkelve megnyithatjuk és szerkeszthetjük az adott kölcsönzést.

## 2.3.3. Új kölcsönzés létrehozása a kölcsönzői naptár felületről

A 2.2.5 A kölcsönzés időtartamának meghatározása a naptár segítségével fejezetben leírt módon kölcsönzés a naptár felületről is rögzíthető.0

## 2.4. Tartós bérlet (kontrakt típusú szerződés)

Az ilyen típusú szerződések hosszabb időszakra szólnak, több hónapot fognak át. Jellemzően havi díjasok, és a számlázás minden hónapban megtörténik, az adott időszakra.

#### 2.4.1. Tartós bérlet (kontrakt típusú szerződés) létrehozása

Ilyen szerződések is a "Jármű / Jármű kölcsönző / Szerződések" menüpontban hozhatóak létre, kereshetőek meg és szerkeszthetők.

Az "Új" gomb megnyomását követően, válasszunk kontrakt típusú kölcsönzési típust és adjuk meg a szerződés adatait.

#### 2.4.2. Tartós bérlet (kontrakt típusú szerződés) felülete

Az egyes tartós bérletek több kölcsönzést tartalmaznak, amelyek mindegyike egy-egy hónapra vonatkozik. Az egyes kölcsönzések a kölcsönzési időszak végén számlázhatóak. A gyors adatrögzítés érdekében az előző hónap kölcsönzésének adatai átmásolhatóak a következő hónapra.

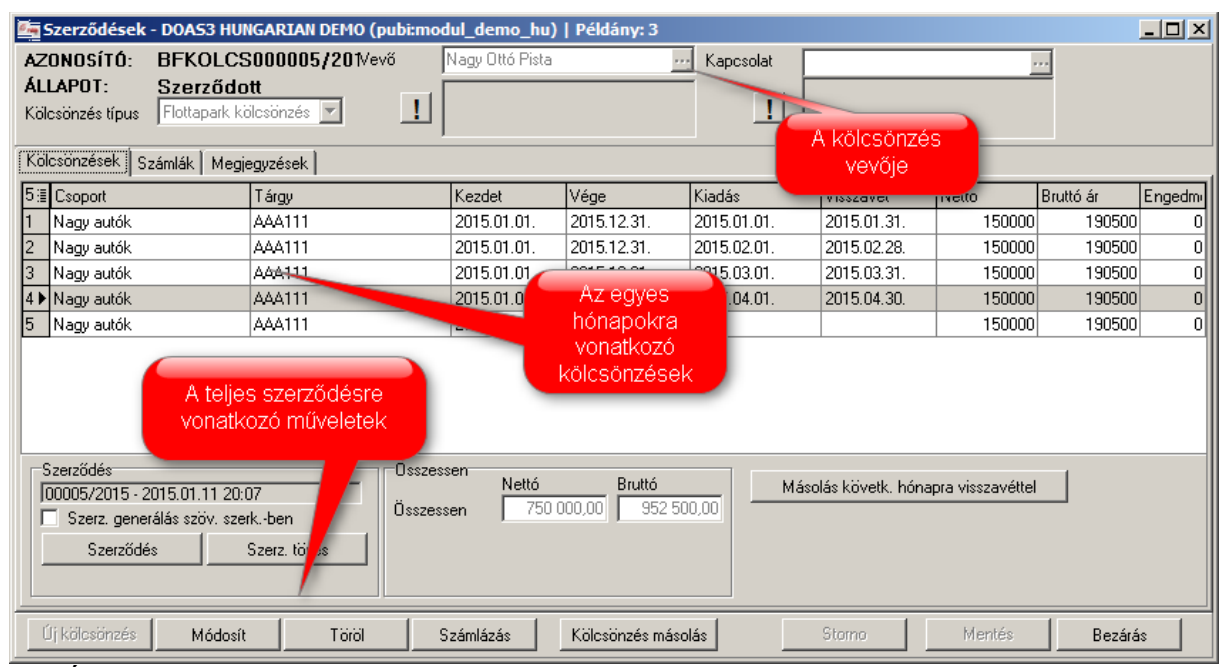

37. Ábra: Tartós bérlet (kontrakt típusú szerződés) felülete

#### 2.4.3. Tartós bérlet (kontrakt típusú szerződés) alapadatainak megadása

A szerződés létrehozása után adjuk meg a vevő és a kapcsolat adatait. Ezt követően nyomjuk meg az "Új kölcsönzés" gombot, és adjuk meg a kölcsönzés valamennyi adatát.

A kölcsönzés kezdete és vége mezőkben a teljes szerződés intervallumát adjuk meg (pl. 3 év).

Ezt követően a "Mentés" gombbal mentsük el a kölcsönzést, és lépjünk ki a "Bezárás gombbal"

| 🜆 Kölcsönzés - DO | AS3 HUNGARIA      | AN DEMO (pul  | bi:modul_demo_                                                                                            | hu)   Példány: 3 |                                      |                           |                                     |
|-------------------|-------------------|---------------|----------------------------------------------------------------------------------------------------|------------------|--------------------------------------|---------------------------|-------------------------------------|
| AZONOSÍTÓ: B      | FKOLCS000         | 006/2015      | Vevő Cink F                                                                                               | Péter            | Járművezető                          | Cink Péter                | Jogosítvány:                        |
| ÁLLAPOT: Á        | rajánlat          |               |                                                                                                    |                  |                                      |                           | Érvényesség                         |
|                   |                   |               |                                                                                                    | 6-30-565656;     |                                      | T: +36-30-565656;         |                                     |
|                   |                   |               |                                                                                                    |                  |                                      |                           |                                     |
| Kölcsönzés Megjeg | yzések   Bizonyla | atok   Dokume | ntumok                                                                                                    |                  |                                      |                           |                                     |
| Ugyféllel megegy  | ezett             | Kölcsönzés    | s tárgya                                                                                                  |                  |                                      |                           |                                     |
| Kölcs. kezdete    |                   | Allóeszkö     | iz csoport Nagy au                                                                                        | tók              | Jarmu leiras  Ford  <br>Rendszám M∩N | Mondeo Trend Kombi Mondeo | Minimalis eloleg 0<br>Max.önrész% 0 |
| 2015.01.01 15     | 0:00:00 🚍         | Végl.K        | iad.csop. Nagy au                                                                                         | tók              | Alvázszám VINV                       | NVINVINVIN24              | Max.önrész 0                        |
| Kölcs. vége       |                   | Álle          | óeszköz MONDE                                                                                             | -0               | Uzemanyag Benzi                      | n                         |                                     |
| 2015.12.31 15     | 0:00:00 🛨         | 4.5.1         |                                                                                                    | -                | - rogyddaeddo 10                     |                           |                                     |
|                   |                   | Anista        | Arta 2015                                                                                                 | 1                | Kölcs, ár 150                        | nn Kézi ármegadás         | Nettó Bruttó                        |
|                   |                   |               | Anista j2013                                                                                              | 4 O.D. 4         | Ingven km                            | 80 Kisi                   | zamolt ar 150 000 190 500           |
|                   |                   | <b>.</b>      |                                                                                                    | di 🤨 Fixidi      | Tarifa km-ért                        | 50 520120                 |                                     |
| Neet              | 4 <b>.</b>        | Fiz.inte      | srvallum                                                                                                  |                  | o Időtúllén büntetés                 |                           |                                     |
|                   |                   | Ir            | tervalium [Havi di]                                                                                       | <u> </u>         |                                      | U Enge                    | amenyes   150 000   190 500         |
| Di                | átum              | ,             | Km óra állás                                                                                              | Üa. kapac.       | Elhelyezés                           | Telephely                 | Dolgozó                             |
| Kiadás 20         | 015.01.01         | 0:00:00 🚔     | 0                                                                                                    | 0 max 0          |                                      | DEMO Kit Budapest         | ▼ Megi.                             |
| Visszavét         |                   | 0:00:00 🛫     | 0                                                                                                    | 0                |                                      | DEMO Kft Budapest         | ▼ Megi.                             |
| Kalkulált         | 0                 |               | 0                                                                                                    | 0                |                                      | Nyomtat                   |                                     |
| Elfoqadott        | 0 🗆               | Fizet         |                                                                                                    | 0 🗖 Fizet        | l l                                  | Kiadás                    | Kiadás törlés                       |
|                   |                   |               |                                                                                                    |                  | -                                    | - Nuomtat                 |                                     |
| Egység ár         | U                 |               |                                                                                                    |                  | -                                    | Visszavét                 | Eogadás tötlés                      |
| Teljes ár         | 0                 |               | 0                                                                                                    | 0                |                                      |                           |                                     |
| Egyéb számlázandó | tételek           |               |                                                                                                    |                  |                                      |                           | A kölcsönzés Bruttó                 |
| U:≣ Megnevezés    |                   | Ár            | Menyisé                                                                                                   | g Egység Netto   | Bruttó ár Eng                        | edmény                    | mentése 190 500                     |
|                   |                   |               | <nincsen megi<="" th=""><th>eleníthető adat&gt;</th><th></th><th></th><th>ikalapon számláz</th></nincsen> | eleníthető adat> |                                      |                           | ikalapon számláz                    |
|                   |                   | 1             | 1                                                                                                    |                  |                                      |                           | Caámlázáo                           |
| Új tétel          | Módosít           | Torol         | Megtekint                                                                                                 |                  |                                      |                           |                                     |
|                   |                   |               |                                                                                                    | 1                |                                      |                           |                                     |
| Megjegyzések      |                   |               |                                                                                                    | Foglalás         | Storna                               |                           | Mentés Bezárás                      |

38. Ábra: Tartós bérlet (kontrakt típusú szerződés) alapadatainak megadása

# 2.4.4. Tartós bérlet (kontrakt típusú szerződés) felületen a szerződés megkötése

A "Szerződés" gomb megnyomásával kössük meg a szerződést.

| 🔄 Szerződések - DOA     | 53 HUNGARIAN DEMO (pub | i:modul_demo_hu)       | Példány: 3      |             |                        |                   |           | _ D ×  |  |  |
|-------------------------|------------------------|------------------------|-----------------|-------------|------------------------|-------------------|-----------|--------|--|--|
| AZONOSÍTÓ: BFK          | OLCS000006/201Vevő     | Cink Péter             | •••             | Kapcsolat   |                        |                   |           |        |  |  |
| ÁLLAPOT: Áraj           | ánlat                  |                        |                 |             |                        |                   | =         |        |  |  |
| Kölcsönzés típus Flotta | apark kölcsönzés 🔽     | <u>!</u>               |                 | <u> </u>    |                        |                   |           |        |  |  |
| Kölcsönzések Számlák    | Megjegyzések           |                        |                 |             |                        |                   |           |        |  |  |
| 1 ⊞ Csoport             | Tárgy                  | Kezdet                 | Vége            | Kiadás      | Visszavét              | Netto             | Bruttó ár | Engedm |  |  |
| 1 ► Nagy autók          | MONDE-0                | 2015.01.01.            | 2015.12.31.     | 2015.01.01. |                        | 150000            | 190500    | 0      |  |  |
|                         |                        |                        |                 |             |                        |                   |           |        |  |  |
|                         |                        |                        |                 |             |                        |                   |           |        |  |  |
|                         |                        |                        |                 |             |                        |                   |           |        |  |  |
|                         | A "Szerződés" gon      | nbbal köthető<br>ződés |                 |             |                        |                   |           |        |  |  |
|                         | meg a szerződés        |                        |                 |             |                        |                   |           |        |  |  |
| Szerződés               | Ö                      | sszessen Nettó         | Bruttó          |             | - 14 - 1. W 44 - 14 4. |                   |           |        |  |  |
| -<br>  -                | Ö                      | sszessen 150           | 000,00 190 50   | 0,00        | JIAS KOVE(K. NOP       | iapra visszavette |           |        |  |  |
| Szerz, generalas sz     | ov. szerkben           | ·····                  |                 |             |                        |                   |           |        |  |  |
| Szerződés               | Szerz. torlés          |                        |                 |             |                        |                   |           |        |  |  |
|                         |                        |                        |                 |             |                        |                   |           |        |  |  |
| Új kölcsönzés 🛛 🕅       | nódosít Töröl          | Számlázás              | Kölcsönzés máso | lás         | Storno                 | Mentés            | Bezárá    | ás     |  |  |

39. Ábra: A "Szerződés" gomb megnyomásával kössük meg a szerződést.

A szerződés megkötése után a jármű kiadható úgy, hogy ráállunk a kölcsönzésre és megnyomjuk a "Módosít" gombot.

#### 2.4.5. Havi díj számlázása és következő kölcsönzés létrehozása

A havi díj számlázása és következő kölcsönzés létrehozása a következő lépésekkel történik:

- Módosításra belépünk az előző havi kölcsönzésbe, visszavesszük az előző hónap utolsó napjával, megadjuk a kilométer adatot és kiszámlázzuk a havi díjat, majd kilépünk a kölcsönzésből.
- A "Kölcsönzés másolása" gombbal lemásoljuk az előző havi szerződést
- Módosításra belépünk a következő havi kölcsönzésbe, és kiadjuk az állóeszközt a hónap első napjával

| 🔄 Szerződések - DOAS3 HUNGARIAN DEMO (pubi:modul_demo_hu)   Példány: 3                                                                                                    |            |                |             |                 |             |             |        |           |        |  |
|----------------------------------------------------------------------------------------------------|------------|----------------|-------------|-----------------|-------------|-------------|--------|-----------|--------|--|
| AZONOSÍTÓ:                                                                                                    | BFKOLCS000 | 0006/201Vevő 0 | Cink Péter  |                 | Kapcsolat   |             |        |           |        |  |
| ÁLLAPOT: Számlázott                                                                                                    |            |                |             |                 |             |             |        |           |        |  |
| Kölcsönzés típus   Flottapark kölcsönzés 🔽 🛄                                                                                                    |            |                |             |                 |             |             |        |           |        |  |
| Kölcsönzések Számlák Menjenuzések                                                                                                    |            |                |             |                 |             |             |        |           |        |  |
| 3≣ Csoport                                                                                                    | Tár        | rgy            | Kezdet      | Vége            | Kiadás      | Visszavét   | Netto  | Bruttó ár | Engedm |  |
| 1 Nagy autók                                                                                                    | мо         | INDE-0         | 2015.01.01. | 2015.12.31.     | 2015.01.01. | 2015.01.31. | 150000 | 190500    | 0      |  |
| 2 Nagy autók                                                                                                    | мо         | INDE-0         | 2015.01.01. | 2015.12.31.     | 2015.02.01. | 2015.02.28. | 150000 | 190500    | 0      |  |
| 3 ▶ Nagy autók                                                                                                    | MOI        | INDE-0         | 2015.01.01. | 2015.12.31.     | 2015.03.01. | 2015.03.31. | 150000 | 190500    | 0      |  |
| Kölcsönzés másolása         Szerződés       Összessen         Összessen       Nettó         Szerződés       Szerz. generálás szöv. szerkben         Szerződés       Szerz. töités |            |                |             |                 |             |             |        |           |        |  |
| Új kölcsönzés                                                                                                    | Módosít    | Töröl Sa       | zámlázás    | Kölcsönzés máso | lás         | Storno      | Mentés | Bezárá    | s      |  |

40. Ábra: Kölcsönzés másolása

#### 2.4.6. Havi díj számlázása és következő kölcsönzés létrehozása egy lépésben

- Az előző havi kölcsönzés visszavett állapotban kell hogy legyen (ezt csak az első hónapban kell manuálisan elvégezni)
- A "Számlázás" gombbal kiszámlázzuk az előző hónapot.
- A "Másolás követk. hónapra visszavétellel" gomb megnyomásával a program elmásolja az előző havi kölcsönzést a következő hóra, úgy hogy a kiadás a hónap első, a visszavétel a hónap utolsó napja lesz.

| 6. | Szerződések      | - DOAS3 HUNGARIAN DEMO ( | oubi:modul_demo_hu) | Példány: 3         |                                              |                  |                  |           | <u>_   ×</u> |  |
|----|------------------|--------------------------|---------------------|--------------------|----------------------------------------------|------------------|------------------|-----------|--------------|--|
| A  | ZONOSÍTÓ:        | BFKOLCS000006/201Ver     | /ő Cink Péter       | ***                | Kaposolat                                    |                  |                  |           |              |  |
| Á  | LLAPOT:          | Számlázott               |                     |                    |                                              |                  |                  | =         |              |  |
| K  | ölcsönzés típus  | Flottapark kölcsönzés 🔽  | <u>!</u>            |                    |                                              |                  |                  |           |              |  |
| -  |                  |                          |                     |                    |                                              |                  |                  |           |              |  |
| _  | loidsonzesek [S; | zámlák   Megjegyzések    |                     |                    |                                              |                  |                  |           |              |  |
| 3  | ∃ Esoport        | Tárgy                    | Kezdet              | Vége Ki            | iadás                                        | Visszavét        | Netto            | Bruttó ár | Engedmi      |  |
| 1  | Nagy autók       | MONDE-0                  | 2015.01.01.         | 2015.12.31. 20     | 015.01.01.                                   | 2015.01.31.      | 150000           | 190500    | 0            |  |
| 2  | Nagy autók       | MONDE-0                  | 2015.01.01.         | 2015.12.31. 20     | C                                            |                  | 150000           | 190500    | 0            |  |
| 3  | Nagy autók       | MONDE-0                  | 2015.01.01.         | 2015.12.31.        | Másolá                                       | s követk. 👘      | 150000           | 190500    | 0            |  |
|    |                  |                          |                     |                    | hón                                          | apra             |                  |           |              |  |
|    |                  |                          |                     |                    | vissza                                       | vétellel         |                  |           |              |  |
|    |                  |                          |                     |                    |                                              |                  |                  |           |              |  |
|    |                  |                          |                     |                    |                                              |                  |                  |           |              |  |
|    |                  |                          |                     |                    |                                              |                  |                  |           |              |  |
|    |                  |                          |                     |                    |                                              |                  |                  |           |              |  |
| L. | Cassalida        |                          |                     |                    |                                              |                  |                  |           |              |  |
|    | 00000c/2015_2    | 015 01 11 22:01          | Nettó               | Bruttó             | Máso                                         | lás követk, hóna | pra visszavéttel |           |              |  |
|    | 57er7, gene      | rálás szöv, szerk "ben   | Összessen 450 0     | 000,00 571 500,0   | <u>.                                    </u> |                  | <u>.</u>         |           |              |  |
|    |                  |                          |                     |                    |                                              |                  |                  |           |              |  |
|    | Szerződé         | s Szerz, torlés          |                     |                    |                                              |                  |                  |           |              |  |
|    |                  |                          |                     |                    |                                              |                  |                  |           |              |  |
| H  |                  | ( (                      | 1 1                 |                    | 1                                            | 1                |                  | 1         |              |  |
|    | Új kölcsönzés    | Módosít Töröl            | Számlázás           | Kölcsönzés másolás | :                                            | Storno           | Mentés           | Bezárá    | s            |  |

41. Ábra: Másolás a következő hónapra visszavétellel